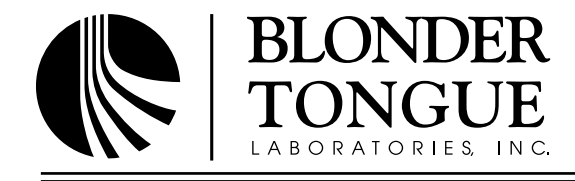

## **INSTRUCTION MANUAL**

# EQAM-420A

## EdgeQAM 420A

| Model          | Stock No.                  | Description                                                                                                    |
|----------------|----------------------------|----------------------------------------------------------------------------------------------------|
| EQAM-420A-1-16 | 6522A-1-16<br>6522A-1-16P* | EdgeQAM-420A equipped with 1 Quad-QAM output module (accepts 16 unencrypted HD programs)<br>Same as above but with Pro:Idiom <sup>™</sup> encrypted output |
| EQAM-420A-2-32 | 6522A-2-32<br>6522A-2-32P* | EdgeQAM-420A equipped with 2 Quad-QAM output modules (accepts 32 unencrypted HD programs) Same as above but with Pro:Idiom <sup>™</sup> encrypted output   |
| Eqam-420A-Pil  | 6522-PIL*                  | Software option to add Pro:Idiom™ encryption                                                                                                    |

\* Available to Pro:Idiom<sup>™</sup> licensees only

| Status   | Date              | Document No. | Issue No. | Author |
|----------|-------------------|--------------|-----------|--------|
| Active   | December 14, 2012 | 651226500C   | 3         | BP     |
| Obsolete | May 14, 2012      | 651226500B   | 2         | BP     |
| Obsolete | August 1, 2011    | 651226500A   | 1         | AB     |

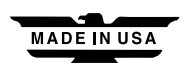

## 2 | EQAM-420A

Instruction Manual

We recommend that you write the following information in the spaces provided below.

| Purchase Location Name:             |  |
|-------------------------------------|--|
| Purchase Location Telephone Number: |  |
| EQAM-420A Serial Number:            |  |

The information contained herein is subject to change without notice. Revisions may be issued to advise of such changes and/or additions.
Correspondence regarding this publication should be addressed directly to:

Blonder Tongue Laboratories, Inc.
One Jake Brown Road
Old Bridge, NJ 08857

Document Number: 651226500C
Printed in the United States of America.
All product names, trade names, or corporate names mentioned in this document are acknowledged to be the proprietary property of the registered owners.

This product incorporates copyright protection technology that is protected by U.S. patents and other intellectual property rights. Reverse engineering or disassembly is prohibited.

## **Table of Contents**

| SECTION 1 – GENERAL & SAFETY INSTRUCTIONS   | 1   |
|---------------------------------------------|-----|
| SECTION 2 – PRODUCT SUMMARY                 | 555 |
| SECTION 3 – INSTALLATION & POWER-UP         | 0   |
| 3.1 UNPACKING                               | 0   |
| 3.2 INSTALLATION                            | 0   |
| 3.3 POWER-UP                                | 0   |
| SECTION 4 – COMMUNICATING WITH THE UNIT1    | 1   |
| SECTION 5 – QUICK CONFIGURATION             | 2   |
| 5.1 ACCESSING THE UNIT VIA A WEB BROWSER1   | 2   |
| 5.2 QUICK CONFIGURATION VIA "CONFIG" FILE   | 3   |
| SECTION 6 – DETAILED CONFIGURATION          | 3   |
| 6.1 "MAIN > MODE" SCREEN 1                  | .3  |
| 6.2 "MAIN > STATUS" SCREEN                  | .4  |
| 6.2.1 "MAIN > STATUS > EDIT" SCREEN 1       | .6  |
| 6.3 "MAIN > STREAM INFO" SCREEN 1           | 8   |
| 6.4 "MAIN > QAM CONFIG" SCREEN 2            | 20  |
| 6.5 "MAIN > DIAGNOSTICS" SCREEN             | :2  |
| 6.6 "MAIN > REFRESH" SCREEN                 | :3  |
| 6.7 "MAIN > NETWORK" SCREEN                 | 4   |
| 6.7.1 "ADMIN.HTML" HIDDEN SCREEN            | .6  |
| 6.8 "MANAGEMENT" SCREEN                     | .9  |
| 6.9 "IIME" SCREEN                           | 0   |
| 6.10 "ERROR LOG" SCREEN                     | 1   |
| 6.11 "CUNFIG" SCREEN                        | 12  |
| APPENDIX A – UPDATING THE SOFTWARE REMOTELY | 4   |

## Section 1 — General & Safety Instructions

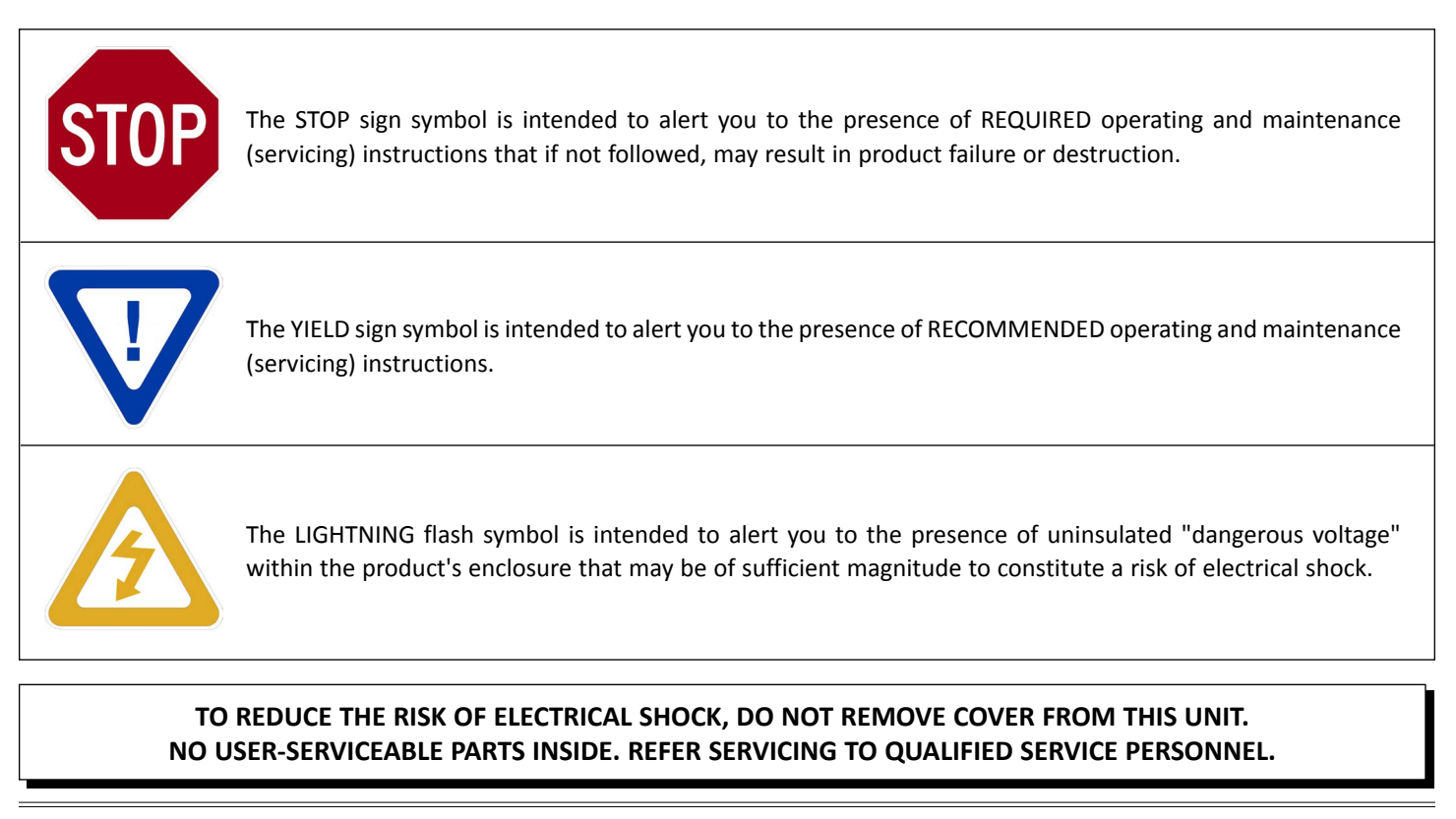

## WARNING: TO PREVENT FIRE OR SHOCK HAZARD, DO NOT EXPOSE THIS UNIT TO RAIN OR MOISTURE

## NOTE TO CATV SYSTEM INSTALLER

This reminder is provided to call the CATV System Installer's attention to Article 820-40 of the NEC that provides guidelines for proper grounding and, in particular, specifies that the cable ground shall be connected to the grounding system of the building, as close to the point of cable entry as practical.

## Safety Instructions

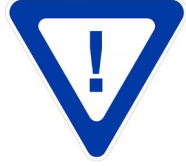

## YOU SHOULD ALWAYS FOLLOW THESE INSTRUCTIONS TO HELP ENSURE AGAINST INJURY TO YOURSELF AND DAMAGE TO YOUR EQUIPMENT.

- Read all safety and operating instructions before you operate the unit.
- Retain all safety and operating instructions for future reference.
- Heed all warnings on the unit and in the safety and operating instructions.
- Follow all installation, operating, and use instructions.
- Unplug the unit from the AC power outlet before cleaning. Use only a damp cloth for cleaning the exterior of the unit.
- Do not use accessories or attachments not recommended by Blonder Tongue, as they may cause hazards, and will void the warranty.
- ➡ Do not operate the unit in high-humidity areas, or expose it to water or moisture.
- Do not place the unit on an unstable cart, stand, tripod, bracket, or table. The unit may fall, causing serious personal injury and damage to the unit. Install the unit only in a mounting rack designed for 19" rack-mounted equipment.

## Safety Instructions - continued

- Do not block or cover slots and openings in the unit. These are provided for ventilation and protection from overheating. Never place the unit near or over a radiator or heat register. Do not place the unit in an enclosure such as a cabinet without proper ventilation. Do not mount equipment in the rack space directly above or below the unit.
- Operate the unit using only the type of power source indicated on the marking label. Unplug the unit power cord by gripping the plug, not the cord.
- The unit is equipped with a three-wire ground-type plug. This plug will fit only into a ground-type power outlet. If you are unable to insert the plug into the outlet, contact an electrician to replace the outlet. Do not defeat the safety purpose of the ground-type plug.
- Route power supply cords so that they are not likely to be walked on or pinched by items placed upon or against them. Pay particular attention to cords at plugs, convenience receptacles, and the point where they exit from the unit.
- Be sure that the outdoor components of the antenna system are grounded in accordance with local, federal, and National Electrical Code (NEC) requirements. Pay special attention to NEC Sections 810 and 820. See the example shown in the following diagram:

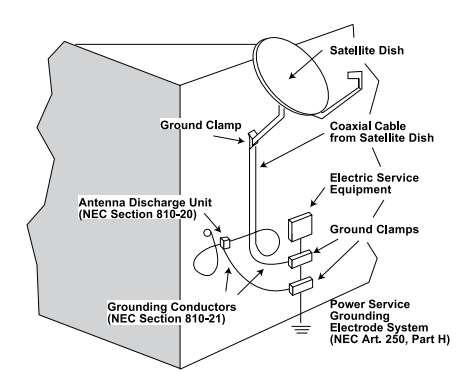

- We strongly recommend using an outlet that contains surge suppression or ground fault protection. For added protection during a lightning storm, or when the unit is left unattended and unused for long periods of time, unplug it from the wall outlet and disconnect the lines between the unit and the antenna. This will prevent damage caused by lightning or power line surges.
- Do not locate the antenna near overhead power lines or other electric light or power circuits, or where it can fall into such power lines or circuits. When installing the antenna, take extreme care to avoid touching such power lines or circuits, as contact with them can be fatal.
- Do not overload wall outlets or extension cords, as this can result in a risk of fire or electrical shock.
- Never insert objects of any kind into the unit through openings, as the objects may touch dangerous voltage points or short out parts. This could cause fire or electrical shock.
- Do not attempt to service the unit yourself, as opening or removing covers may expose you to dangerous voltage and will void the warranty. Refer all servicing to authorized service personnel.
- Unplug the unit from the wall outlet and refer servicing to authorized service personnel whenever the following occurs:
  - □ The power supply cord or plug is damaged;
  - Liquid has been spilled, or objects have fallen into the unit;
  - □ The unit has been exposed to rain or water;
  - □ The unit has been dropped or the chassis has been damaged;
  - □ The unit exhibits a distinct change in performance.
- When replacement parts are required, ensure that the service technician uses replacement parts specified by Blonder Tongue. Unauthorized substitutions may damage the unit or cause electrical shock or fire, and will void the warranty.
- Upon completion of any service or repair to the unit, ask the service technician to perform safety checks to ensure that the unit is in proper operating condition.

#### **Returning Product for Repair (or Credit)**

A Return Material Authorization (RMA) Number is required on all products returned to Blonder Tongue, regardless if the product is being returned for repair or credit. Before returning product, please contact the Blonder Tongue Service Department at 1-800-523-6049, Ext. 4256 or visit our website: www.blondertongue.com for further information.

## Section 2 — Product Summary

## 2.1 Revision History & Reason

This is the third issue of this Instruction Manual.

The reason for this revision was to add the requirements for the EQAM-420A to operate in Multi Program Transport Stream (MPTS) mode.

## 2.2 Product Application & Description

## Application:

EQAM-420A (EdgeQAM – 420A) is designed to allow CATV operators to aggregate multiple SDTV/HDTV programs received in IP format and to deliver them over a standard coaxial distribution network.

The EQAM-420A is capable of accepting unencrypted (clear) 1000Base-T Ethernet (GbE) streams in one of the following two modes:

Mode 1: up to thirty-two (32) MPEG-2/H.264 Single Program Transport Streams (SPTS)

Mode 2: up to eight (8) MPEG-2/H.264 Multi Program Transport Streams (MPTS), each MPTS with maximum six (6) programs not to exceed 38.8 Mbps.

The input streams are aggregated in up to eight (8) QAM RF channels in the 54-996 Mhz range. The EQAM-420A can be configured with one or two QAM output modules, each capable of delivering four (4) adjoining QAM channels. Each QAM channel can contain up to four (4) programs.

The EQAM-420A allows the operator to maintain the QAM RF output unencrypted, or to encrypt it with Pro:Idiom<sup>™</sup> against content piracy.

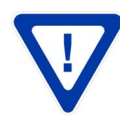

To utilize the Pro:Idiom™ encryption feature, the input streams must meet the Pro:Idiom™ requirements. All QAM RF outputs will be encrypted regardless of the number of output modules present or the number of QAM RF channels assigned on each module.

Comprehensive remote monitoring and control is accomplished using any standard Web browser via a front-panel 10/100BaseT Ethernet connection.

Features:

- Mode 1: Accepts up to thirty-two (32) MPEG-2/H.264 Single Program Transport Streams (SPTS)
- Mode 2: Accepts up to eight (8) Multi Program Transport Streams (MPTS), each MPTS with maximum six (6) programs and not to exceed 38.8 Mbps
- Configurable with one or two modules, each with four (4) adjacent QAM channels, for a total of eight (8) QAM channels
- Comprehensive GUI-based menu for remote monitoring and control via standard Web browsers
- User-selectable QAM 16, 32, 64, 128, and 256 modulation modes
- Provides a front-panel RF test point (at 20dB below primary QAM output)
- Provides SNMPv2 for product and network management
- Accepts variable and constant bitrate streams
- Provides Null packet insertion and deletion

## **Description:**

Below are the front and rear pictures of the unit:

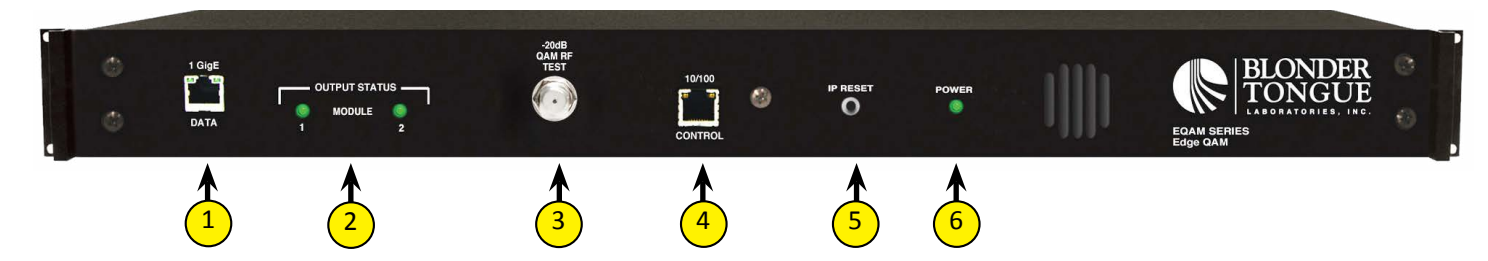

## DATA (1 GigE):

RJ45 connector for 1000Base-T Ethernet (GbE) interface for input IP streams – typically from a GigE switch.

## OUTPUT STATUS MODULE LEDs:

LED is Off = corresponding Quad-QAM RF module is not present.

LED is Green = corresponding Quad-QAM RF module is (i) present, or (ii) present but not configured, or (iii) present, configured correctly, and providing QAM output(s).

LED is Red = corresponding Quad-QAM RF module is (i) present but not configured correctly, or (ii) present configured correctly, but not providing QAM output(s).

#### -20dB QAM RF TEST:

"F" female connector for RF QAM output signal, 20dB lower than the actual RF QAM output. Used for test purposes, without disconnecting the unit.

## 10/100 CONTROL:

RJ45 connector for 10/100Base-T Ethernet interface for monitoring and configuring the unit via any standard web browser. Only static IP address can be assigned to this interface. **The factory default value is 172.16.70.1.** 

## 5 IP RESET:

When pushed and held for about 10 seconds, followed by a power cycle, resets the IP address, Usernames, and Passwords to Factory default values as follows:

#### IP address = 172.16.70.1

Username = Admin (case-sensitive)

#### Password = pass (case-sensitive)

## 6 POWER:

LED is Off = indicates (i) AC power is not connected, or rear panel power switch is Off, or (ii) AC power is connected but the power supply is defective, or (iii) AC power is connected and power supply is working properly but the motherboard's chipset has not been configured properly. The unit must be sent to Blonder Tongue for repair for conditions (ii) and (iii).

LED is Green = AC power is detected and motherboard's chipset has been configured successfully.

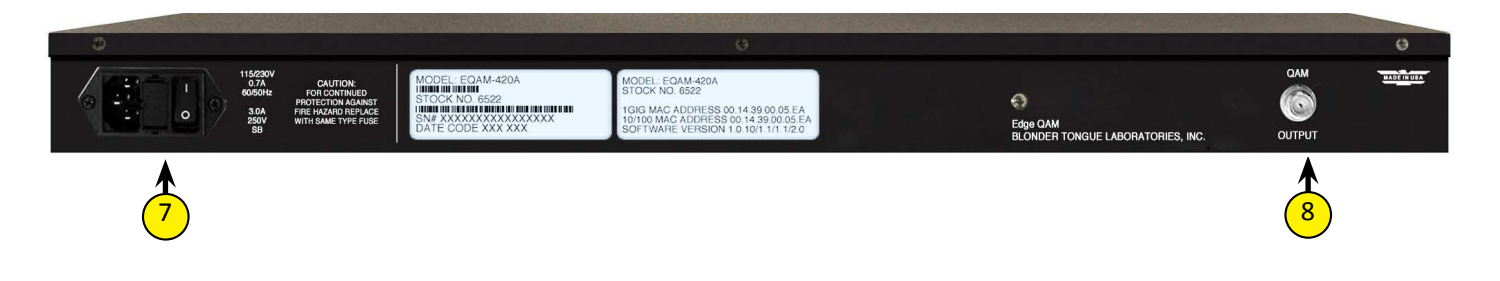

## 7 INPUT POWER ASSEMBLY AND SWITCH:

IEC 14 power inlet plug – rated 115-230 VAC; 0.7A; 60/50 Hz; equipped with Slo-Blo, 3.0 Amps, 250 V Fuse.

## 8 QAM OUTPUT:

"F" female connector for QAM RF output (clear or Pro:Idiom<sup>™</sup> encrypted). The unit can be configured with up to 2 output modules, each module providing 4 adjacent QAM RF channels (24MHz-wide).

## 2.3 Product Specification

| INPU         | JT                                                                                                    |                                                                                                    | OUTP         | UT                                                                                                    |                                                                                                    |
|--------------|----------------------------------------------------------------------------------------------------|----------------------------------------------------------------------------------------------------|--------------|----------------------------------------------------------------------------------------------------|----------------------------------------------------------------------------------------------------|
| IP           | Connector:<br>Standard:<br>UDP/RTP:                                                                          | 1x RJ-45<br>1000Base-T Ethernet<br>Supported (user-selectable)                                                                                                    | QAM<br>No.   | of Output Modules:<br>Connector:<br>Modulation:                                                                                                    | 1 or 2 Quad-QAM<br>1x "F" Female (rear-panel; for combined outputs)<br>QAM 16, 32, 64, 128, and 256                                                                                                    |
| Stream       | m Portfolio<br>SPTS & MPTS:<br>Bitrate:                                                                      | Null Packet Deletion & Addition<br>Muxing of input streams<br>Variable and Constant                                                                                                    | c            | Standards:<br>DVB Symbol Rate:<br>Frequency Range:<br>Tuning:<br>hannels' Bandwidth:                                                                                         | IIU-I J.83; Annex A and B<br>Variable; up to 7 MSymbol/sec (MBaud)<br>54 to 996 MHz<br>CATV Channel Selectable (CH. 2 to 157)<br>24 MHz (4x Adjacent 6MHz)                                                                                        |
| REQU         | JIREMENTS FOR PRO                                                                                            | :Idiom" Output                                                                                                    | RF Leve<br>F | No. of Programs:<br>RF Level:<br>I Adjustment Range:<br>requency Tolerance:<br>Frequency Stability:<br>Amplitude Flatness:                                                   | Variable (not to exceed 38.8 Mbps)<br>+35 dBmV, $\pm$ 1 dB increment<br>+30 to +37 dBmV, 1 dB increment<br>$\pm$ 0.5 kHz @ 77 °F (25 °C)<br>$\pm$ 5 kHz over 32 to 122 °F (0 to 50 °C)<br>$\pm$ 0.25 dB (over 6 MHz channel)<br>02 dBz (0 course) |
| SPTS<br>MPTS | No. of programs:<br>Null Packets:<br>Stream ID:<br>Audio:<br>No. of programs:<br>Null Packets:<br>Stream ID: | 1 program (not to exceed 38.8 Mbps)<br>Required (as per Pro:ldiom™ requirements)<br>User- assigned (as per Pro:ldiom™ requirements)<br>Dolby AC-3 compliant<br>Max. 6 programs per MPTS (not to exceed 38.8 Mbps)<br>Required (as per Pro:ldiom™ requirements)<br>User- assigned (as per Pro:ldiom™ requirements) | Signal-1     | Spurious:<br>Spurious:<br>Broadband Noise:<br>Impedance:<br>Spectral Inversion:<br>Carrier Suppression:<br>Return Loss:<br>to-Noise Ratio (SNR):<br>MER:<br>1/0 Phase Error: | -50 αBC (@ 10 kHz)<br>-60 dBc<br>-70 dBc (@ +35 dBmV output level, 5.5 MHz bandwidth)<br>75 Ω<br>Auto Recognition<br>45 dB<br>14 dB typical<br>40 dB typical<br>39 dB typical<br>Less than 1 degree                                               |
|              | Audio:                                                                                                    | Dolby AC-3 compliant                                                                                                    | I/Q A        | mplitude Imbalance:                                                                                                    | Less than 1%                                                                                                    |

GENERAL

| Dimensions (W x D x H):       | 19.0 x 18.125 x 1.75 inches (483 x 460 x 44 mm) |
|-------------------------------|-------------------------------------------------|
| Power:                        | 115-230VAC, 60/50Hz                             |
| <b>Power Dissipation:</b>     | 38 W                                            |
| Weight:                       | 18 lbs (5.9 kg)                                 |
| <b>Operating Temperature:</b> | 32 to 122 °F (0 to 50 °C)                       |
| Storage Temperature:          | -13 to 158 °F (-25 to 70 °C)                    |
| <b>Operating Humidity:</b>    | 0 to 95% RH @ 35 °C max, non-condensing         |
| Storage Humidity:             | 0 to 95% RH @ 35 °C max, non-condensing         |

## ALARMS/MONITORING/CONTROL

| Local Monitoring:                                | 2x Output Status Module LEDs<br>1x "F" Female RF Test Port<br>1x Power LED                                                                    |
|--------------------------------------------------|----------------------------------------------------------------------------------------------------|
| Local Control:                                   | 1x IP Reset button                                                                                                    |
| Remote Monitoring/Control Interface:<br>SNMP v2: | GUI-based menu via standard Web Browsers<br>(1x RI45 front-panel connector;10/100Base-T)<br>Error Log to Remote Server<br>Ambient Temperature |
|                                                  | QAM Lock                                                                                                    |

## Section 3 – Installation & Power-up

## 3.1 Unpacking

You will find the following items in the box:

- EQAM-420A (QTY=1)
- Power Cord with IEC C13 line socket and 3-pin Type B NEMA 5 plug (QTY=1)
- Blonder Tongue part# 741021800 containing Ethernet cross cable (QTY=1; see Section 4 for details)

## 3.2 Installation

The EQAM-420A is designed to be installed in a standard 19-inch (483 mm) rack (EIA 310-D, IEC 60297, and DIN 41494 SC48D). To install the unit, secure the unit's front panel to the rack by inserting four (4) machine screws, with cup washers, through the four (4) mounting holes in the front panel.

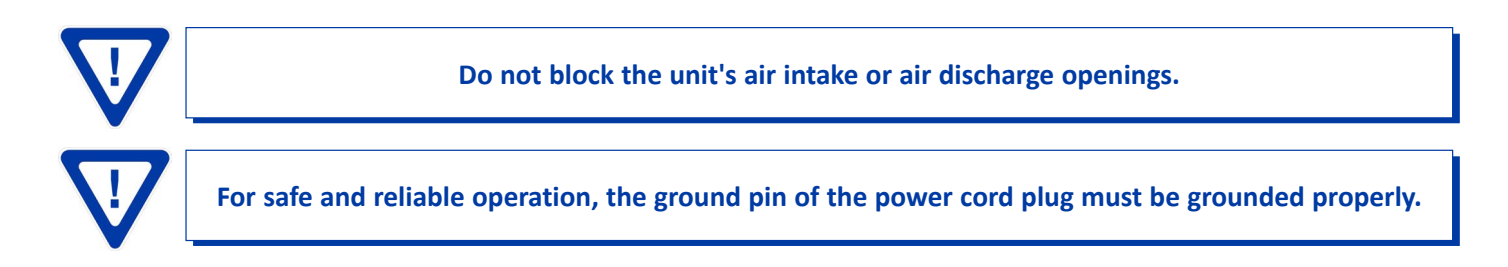

## 3.3 Power-up

To power up the unit, connect the line cord to a 115/230 VAC – 60/50 Hz outlet. Please note that the power inlet plug is also equipped with a fuse-holder and fuse (SLO-BLO, 3.0 Amp, 250V).

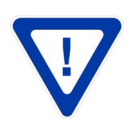

EQAM-420A and the GigE Switch are considered as elements of an integrated solution. When a power cycle or re-boot is deemed necessary for one element, it may be necessary to power cycle one or all of the other elements as well.

## Section 4 – Communicating with the Unit

Local or remote communication with the unit is only possible through a GUI-based menu via any standard web browser. Before you can communicate with the unit, you must configure the unit's IP address to conform with your existing IP network or LAN. To do so, follow these steps:

(1) Plug one end of the Ethernet cross cable that is provided in the hardware bag to unit's front-panel RJ45 interface marked "10/100 Control". Plug the other end of the cable to your computer.

(2) The factory default IP address of the unit is **172.16.70.1.** To be able to communicate with the unit, you must first change your computer's IP address.

The following steps explain how to do this for a computer with **<u>Windows XP</u>** operating software:

- (a) On your computer, open the "Control Panel"
- (b) Double-click on "Network Connections"
- (c) Right-click on the "Local Area Connection", and then click on the "properties".
- (d) A dialog box entitled "Local Area Connection Properties" will appear. In this box, double-click on the "Internet Protocol (TCP/IP)".
- (e) A dialog box entitled "Internet Protocol (TCP/IP) Properties" will appear. Select the "Use the following IP address" option and enter the following addresses:

## IP address: 172.16.70.2

## Subnet mask: 255.255.255.0

No need to enter a value for the Default Gateway.

Click OK to close the dialog box. Now your computer is ready to communicate with the unit.

- OR -

The following steps explain how to do this for a computer with **<u>Windows 7</u>** operating software:

- (a) On your computer, open the "Control Panel"
- (b) Click on "Network and Internet"
- (c) Click on the "View network status and tasks"
- (d) Click on "Change Adapter Settings" on left hand side of the window
- (e) Right-click on the "Local Area Connection", and then click on the "properties".
- (f) A dialog box entitled "Local Area Connection Properties" will appear. In this box, double-click on the "Internet Protocol Version 4 (TCP/IPv4)".
- (g) A dialog box entitled "Internet Protocol Version 4 (TCP/IPv4) Properties" will appear. Select the "Use the following IP address" option and enter the following addresses:

IP address: 172.16.70.2

## Subnet mask: 255.255.255.0

No need to enter a value for the Default Gateway.

Click OK to close the dialog box. Now your computer is ready to communicate with the unit.

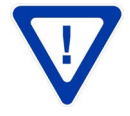

The 10/100 Control and Data (1 GigE) Ports (see 4 & 1 of Section 2.2 for details) should never be assigned IP addresses belonging to the same subnet, and never be connected to the same unmanaged switch. If using a managed switch, ensure the "10/100 Control" port is configured such that it does not receive any multicast traffic.

## Section 5 – Quick Configuration

## 5.1 Accessing the Unit via a Web Browser

You must complete the steps described in Section 4 before proceeding as follows:

(1) Open a web browser on your computer (Internet Explorer 7 or higher is recommended) and enter the following URL address (http://172.16.70.1). The "Login Screen" (Figure 5.1) will appear.

| Headend Name: test  | Mode: MPTS                 | Location: BT |
|---------------------|----------------------------|--------------|
| – Log<br>Use<br>Pas | rname:<br>sword:<br>Submit |              |
|                     |                            |              |

FIGURE 5.1 – Login Screen

(2) Enter the following case-sensitive factory-default Username and Password, and click on the "Submit" button.

**NOTE:** When logged in as Admin, the user has read and write permission. Only one Admin can be logged in at a time. When logged in as Guest, the user has only read permission. Up to four Guests can be logged in simultaneously.

Username = Admin (case-sensitive) Password = pass (case-sensitive) - OR -Username = Guest (case-sensitive) Password = pass (case-sensitive)

Monitoring and configuration of the unit is achieved via a series of web pages as described in the Sections below. The following read-only information is displayed in a "page header" – in blue color – on top of each web page:

ESN: unit's Serial number
Headend name: a user-defined field to make identification easier
Temperature: temperature of unit's chipset – SNMP trap threshold is set at 140° F.
Uptime: time elapsed since last time the unit was turned on
Location: a user-defined field to make identification easier

As shown in Figure 6.1, under the blue "page header" the following Primary tabs will appear:

• Primary tab **"Main"** includes the following sub-tabs: Status, Stream Info (applicable to MPTS Mode only), QAM Config, Diagnostics, Mode, and Refresh.

- Primary tab "Network" doesn't include any sub-tab.
- Primary tab "Management" includes the following sub-tabs: SNMP Traps, and Refresh.
- Primary tab "Time" doesn't include any sub-tab.
- Primary tab "Error Log" doesn't include any sub-tab.
- Primary tab "Config" doesn't include any sub-tab.
- Primary tab "Logout" doesn't include any sub-tab.

Each Primary and sub-tab is described in the subsequent Sections.

## 5.2 Quick Configuration via "Config" File

If the same input/output configuration is desired to be duplicated among several units, or for it to be protected against unintentional changes, it is possible to upload a "Config" file onto unit which will configure the input and output of the unit accordingly. Section 6.11 describes how to create the "Config" file and how to upload it onto the unit.

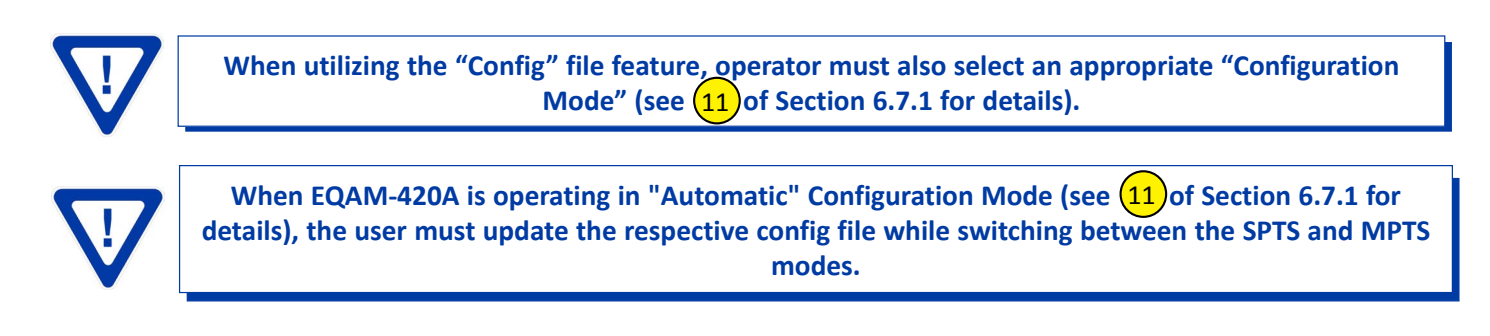

## Section 6 – Detailed Configuration

You must complete the steps described in Section 4 and 5.1 before proceeding as follows:

## 6.1 "Main > Mode" Screen

The "Main > Mode" screen" (Figure 6.1) is a "user-configurable" screen where the following parameters are configured and displayed:

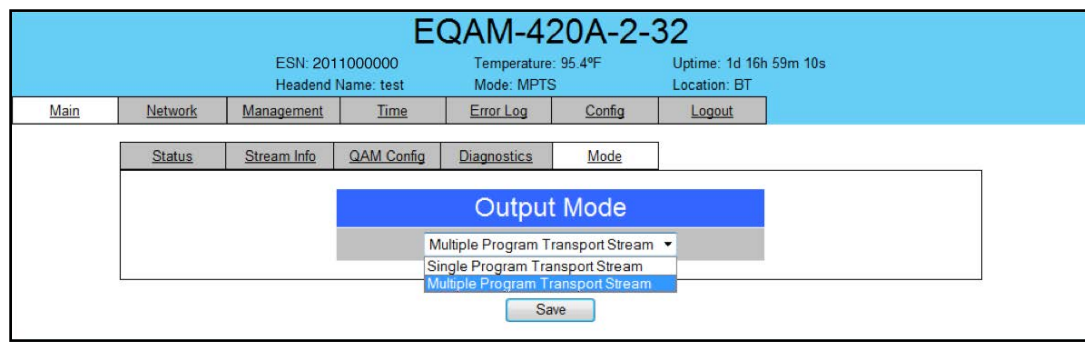

Figure 6.1 - "Main > Mode" Screen

In the section entitled "Output Mode" under the blue header, the user can select the mode of output for the unit.

This is the first necessary step when configuring the unit for the first time. The type of the input streams that can be used, i.e Single Program Transport Stream (SPTS) or Multi Program Transport Stream (MPTS) depends on the Output Mode selected. The drop down box allows the user to select one of the two Output Modes available:

## Mode 1: Single Program Transport Stream (SPTS)

Allows the unit to accept up to 32 SPTS in unencrypted (clear) IP format. Therefore, the unit can accept up to 32 programs in IP (1000Base-T Ethernet) format.

#### Mode 2: Multi Program Transport Stream (MPTS)

Allows the unit to accept up to 8 MPTS in unencrypted (clear) IP format, each MPTS with maximum six (6) programs and not to exceed 38.8 Mbps.

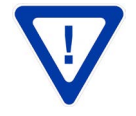

Remember to click on the SAVE button to apply the new values/configurations.

Instruction Manual

## 6.2 "Main > Status" Screen

The "Main > Status" screen" (Figure 6.2.1 & 6.2.2) is a "read only" screen where the following parameters are displayed:

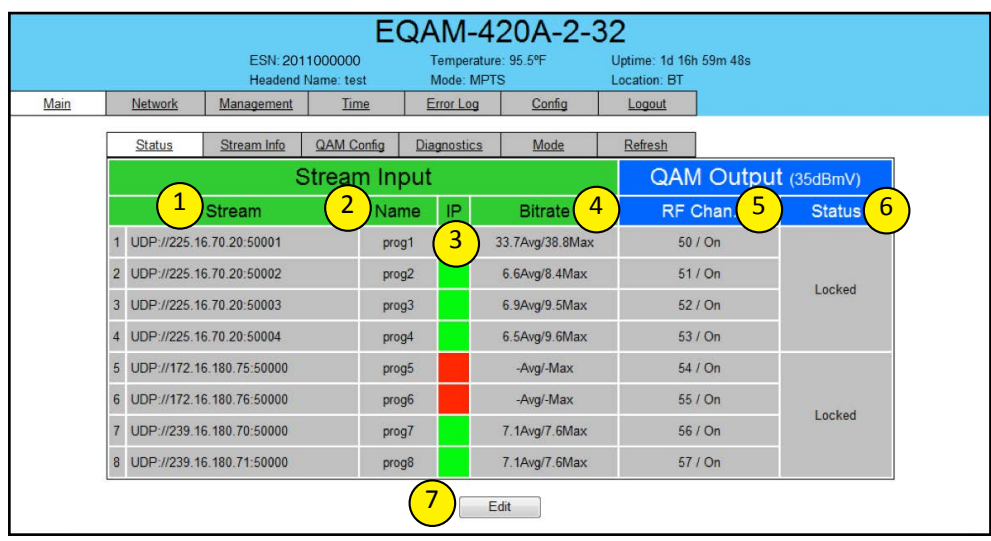

Figure 6.2.1 - "Main > Status" Screen when operating in MPTS Mode

|    |                                                                                                    | ESN: 20<br>Headend | 1000000<br>Name: test | T<br>N | 'emperat<br>Aode: SF | ure: 95.8%<br>PTS | Uptime: 1d 17h 35m 27s<br>Location: BT |            |
|----|----------------------------------------------------------------------------------------------------|--------------------|-----------------------|--------|----------------------|-------------------|----------------------------------------|------------|
|    | Network                                                                                                    | Management         | Time                  | E      | rror Log             | Config            | Logout                                 |            |
|    | Status                                                                                                    | QAM Config         | Diagnostics           |        | Mode                 | Refresh           |                                        |            |
|    |                                                                                                    | 5                  | Stream In             | put    |                      |                   | QAM Outpu                              | t (35dBmV) |
|    |                                                                                                    | Stream             | Na                    | me     | IP                   | Bitrate           | RF Chan.                               | Status     |
| 1  | UDP://239.                                                                                                    | 16.180.50:50000    | pr                    | og1    |                      | -Avg/-Max         | 50-1 / On                              |            |
| 2  | UDP://239.                                                                                                    | 16.180.51:50000    | pr                    | og2    |                      | -Avg/-Max         | 50-2 / On                              |            |
| 3  | 3         RTP://239.16.180.52:50000           4         RTP://239.16.180.53:50000           5         RTP://239.16.180.54:50000 |                    |                       | og3    |                      | -Avg/-Max         | 50-3 / On                              |            |
| 4  |                                                                                                    |                    |                       | og4    |                      | -Avg/-Max         | 50-4 / On                              |            |
| 5  | RTP://239.                                                                                                    | 16.180.54:50000    | pr                    | og5    |                      | -Avg/-Max         | 51-1 / On                              |            |
| 6  | UDP://239.                                                                                                    | 16.180.55:50000    | pr                    | og6    |                      | 2.8Avg/7.5Max     | 51-2 / On                              |            |
| 7  | UDP://239.                                                                                                    | 16.180.56:50000    | pr                    | og7    |                      | -Avg/-Max         | 51-3 / On                              |            |
| 8  | UDP://239.                                                                                                    | 16.180.57:50000    | pr                    | og8    |                      | -Avg/-Max         | 51-4 / On                              | 1.5.5      |
| 9  | UDP://239.                                                                                                    | 16.180.58:50000    | pr                    | og9    |                      | -Avg/-Max         | 52-1 / On                              | Locked     |
| 10 | UDP://239.                                                                                                    | 16.180.59:50000    | pro                   | og10   |                      | -Avg/-Max         | 52-2 / On                              |            |
| 1  | UDP://239.                                                                                                    | 16.180.60:50000    | pro                   | og11   |                      | 2.6Avg/6.2Max     | 52-3 / On                              |            |
| 12 | UDP://239.                                                                                                    | 16.180.61:50000    | pro                   | og12   |                      | 2.6Avg/5.1Max     | 52-4 / On                              |            |
| 1: | UDP://239.                                                                                                    | 16.180.62:50000    | pro                   | og13   |                      | 2.5Avg/5.4Max     | 53-1 / On                              |            |
| 14 | UDP://239.                                                                                                    | 16.180.63:50000    | pro                   | og14   |                      | 2.6Avg/4.6Max     | 53-2 / On                              |            |
| 18 | UDP://239.16.180.64:50000                                                                                                    |                    |                       | og15   |                      | -Avg/-Max         | 53-3 / On                              |            |
| 16 | UDP://239.                                                                                                    | 16.180.65:50000    | pro                   | og16   |                      | 2.5Avg/5.1Max     | 53-4 / On                              |            |
| 17 | UDP://239.                                                                                                    | 16.180.66:50000    | pro                   | og17   |                      | -Avg/-Max         | 54-1 / On                              |            |
| 18 | UDP://239.                                                                                                    | 16.180.67:50000    | pro                   | og18   |                      | -Avg/-Max         | 54-2 / On                              |            |
| 15 | UDP://239.                                                                                                    | 16.180.68:50000    | pro                   | og19   |                      | -Avg/-Max         | 54-3 / On                              |            |
| 20 | UDP://239.                                                                                                    | 16.180.69:50000    | pro                   | og20   |                      | 2.4Avg/5.3Max     | 54-4 / On                              |            |
| 2  | UDP://239.                                                                                                    | 16.180.70:50000    | pro                   | og21   |                      | 3.0Avg/7.5Max     | 55-1 / On                              |            |
| 22 | UDP://239.                                                                                                    | 16.180.71:50000    | pro                   | g22    |                      | 3.0Avg/7.5Max     | 55-2 / On                              |            |
| 23 | UDP://239.                                                                                                    | 16.180.72:50000    | pro                   | og23   |                      | -Avg/-Max         | 55-3 / On                              |            |
| 24 | UDP://172.                                                                                                    | 16.180.75:50000    | pro                   | og24   |                      | -Avg/-Max         | 55-4 / On                              | Lasked     |
| 25 | UDP://172.                                                                                                    | 16.180.76:50000    | pro                   | og25   |                      | -Avg/-Max         | 56-1 / On                              | Locked     |
| 26 | No IP Assi                                                                                                    | gned               |                       | -      |                      |                   | 56-2 / On                              |            |
| 27 | No IP Assi                                                                                                    | gned               |                       | -      |                      |                   | 56-3 / On                              |            |
| 28 | No IP Assi                                                                                                    | gned               |                       | -      |                      |                   | 56-4 / On                              |            |
| 29 | UDP://225.                                                                                                    | 16.70.20:50001     | pro                   | og26   |                      | 27.4Avg/38.8Max   | 57-1 / On                              |            |
| 30 | UDP://225.                                                                                                    | 16.70.20:50002     | pro                   | og27   |                      | 5.8Avg/9.3Max     | 57-2 / On                              |            |
| 3  | UDP://225.                                                                                                    | 16.70.20:50003     | pro                   | og28   |                      | 5.9Avg/10.7Max    | 57-3 / On                              |            |
| 32 | UDP://225.                                                                                                    | 16.70.20:50004     | pro                   | g29    |                      | 5.5Avg/9.6Max     | 57-4 / On                              |            |

Figure 6.2.2 - "Main > Status" Screen when operating in SPTS Mode

In the section entitled "Stream Input" under the green header, the following parameters about each source IP stream are displayed:

**Stream:** indicates the method of encapsulation used, i.e UDP (User Datagram Protocol) or RTP (Real-Time Transport Protocol), the IP address, and port number (see Section 6.2.1 for details).

Name: indicates the name of the stream (see Section 6.2.1 for details).

IP: indicates the status of the source IP stream as follows: Green = input IP is streaming Red = input IP is not streaming

**Bitrate**: indicates the average and maximum bitrate of the IP stream in Megabits per second (Mbps).

V

When the unit is operating in SPTS mode, ensure the sum of the Bitrates of the IP streams assigned to a QAM RF channel (eg: Ch. 50-1, 50-2, 50-3, & 50-4) does not exceed 38.8Mbps to avoid pixelation issues.

 $\mathbf{\nabla}$ 

When the unit is operating in MPTS mode, ensure the Bitrate of the IP stream assigned to a QAM RF channel (eg: Ch.51) does not exceed 38.8 Mbps to avoid pixelation issues.

In the section entitled "QAM Output" under the blue header, the following parameters are displayed:

**5**) **RF Channel:** indicates (i) the RF channel number of the QAM output, and (ii) whether the output QAM is on or off.

**Status:** indicates whether the Quad-QAM RF output module is locked or not.

Edit: using the Edit button, a new screen will appear where the user can edit the information in  $\begin{pmatrix} 1 \\ 2 \end{pmatrix}$  and  $\begin{pmatrix} 2 \\ 2 \end{pmatrix}$  above (see Section 6.2.1 for details).

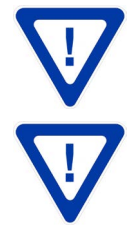

When operating in SPTS Mode, up to 32 rows of input streams will be displayed under the "Stream Input".

When operating in MPTS Mode, up to 8 rows of input streams will be displayed under the "Stream Input".

Instruction Manual

#### 6.2.1 "Main > Status > Edit" Screen

The "Main > Status > Edit" screen (Figure 6.2.3) is a "read and write" screen where the same information as the "Main > Status" screen is displayed, but the following parameters can be updated:

|      |                             |                                   |                                 | E             | EQAM      | -4            | 20A-2-3        | 32                      |               |
|------|-----------------------------|-----------------------------------|---------------------------------|---------------|-----------|---------------|----------------|-------------------------|---------------|
|      |                             |                                   | ESN:                            | 2011000000    | Temp      | eratu         | re: 95.5ºF     | Uptime: 1d 17h 1m<br>2s |               |
|      |                             |                                   | Head                            | end Name: tes | t Mode    | MP            | TS             | Location: BT            |               |
| Main |                             | Network                           | Management                      | Time          | Error Lo  | g             | Config         | Logout                  |               |
|      |                             | Status                            | Stream Info                     | QAM Config    | Diagnosti | <u>cs</u>     | Mode           | Refresh                 |               |
|      |                             | $\sim$                            | S                               | tream Ir      | nput      |               |                | QAM Out                 | tput (35dBmV) |
|      |                             | $\left(1\right)$                  | Stream                          | 2             | Name      | IP            | Bitrate        | RF Chan.                | Status        |
|      | 1                           | UDP://225.                        | 16.70.20:50001                  | pro           | g1        |               | 33.0Avg/38.8Ma | x 50 / On               |               |
|      | 2                           | UDP://225.                        | 16.70.20:50002                  | pro           | g2        |               | 6.8Avg/8.5Max  | 51 / On                 | Laskad        |
|      | 3                           | UDP://225.                        | 16.70.20:50003                  | pro           | g3        |               | 7.0Avg/9.5Max  | 52 / On                 | Locked        |
|      | 4                           | UDP://225.                        | 16.70.20:50004                  | pro           | g4        |               | 6.5Avg/9.4Max  | 53 / On                 |               |
|      | 5                           | UDP://172.                        | .16. <mark>1</mark> 80.75:50000 | pro           | g5        |               | -Avg/-Max      | 54 / On                 |               |
|      | 6 UDP://172.16.180.76:50000 |                                   | pro                             | prog6         |           | -Avg/-Max     | 55 / On        | Looked                  |               |
|      | 7                           | 7 UDP://239.16.180.70:50000 prog7 |                                 | g7            |           | 7.1Avg/7.6Max | 56 / On        | LUCKEU                  |               |
|      | 8                           | UDP://239.                        | .16. <u>180.71:50000</u>        | pro           | g8        |               | 7.1Avg/7.6Max  | 57 / On                 |               |

Figure 6.2.3 - "Main > Status > Edit" Screen when operating in MPTS Mode

| Γ      |      |   | 17 | UDP://239.16.180.66:50000 | prog17 | -Avg/-Max     | 54-1 / On |        |  |
|--------|------|---|----|---------------------------|--------|---------------|-----------|--------|--|
|        |      |   | 18 | UDP://239.16.180.67:50000 | prog18 |               | 54-2 / On |        |  |
|        |      | 2 | 19 | UDP://239.16.180.68:50000 | prog19 | -Avg/-Max     | 54-3 / On |        |  |
|        |      |   | 20 | UDP://239.16.180.69:50000 | prog20 | 3.2Avg/4.5Max | 54-4 / On |        |  |
|        |      |   | 21 | UDP://239.16.180.70:50000 | prog21 | -             | 55-1 / On |        |  |
|        |      |   | 22 | UDP://239.16.180.71:50000 | prog22 | -             | 55-2 / On |        |  |
| Dunlic | cato |   | 23 | UDP://239.16.180.72:50000 | prog23 | -Avg/-Max     | 55-3 / On |        |  |
| Valu   |      |   | 24 | UDP://172.16.180.75:50000 | prog24 | -Avg/-Max     | 55-4 / On | Lookod |  |
|        |      |   | 25 | UDP://172.16.180.76:50000 | prog25 | -Avg/-Max     | 56-1 / On | LOCKED |  |
|        |      |   | 26 | UDP://239.16.180.71:50000 | prog25 | •             | 56-2 / On |        |  |
|        |      |   | 27 | UDP://239.16.180.67:50000 | prog26 | -             | 56-3 / On |        |  |
|        |      |   | 28 | UDP://239.16.180.70:50000 | prog27 | 4             | 56-4 / On |        |  |

Figure 6.2.4 - "Main > Status > Edit" Screen when operating in SPTS Mode

Stream: the user must update the source IP stream information in the following format: xxx://yyy.yyy.yyy.yyy:zzzzz

where,

xxx = the protocol / encapsulation method of the source (IP) stream. The only acceptable protocols are UDP or RTP. yyy.yyy.yyy = IP address of the source stream.

zzzzz = port number of the source stream.

Example 1: Assume that the source stream is (i) using UDP protocol, (ii) in Multicast format, (iii) provided from IP address 225.16.70.20, and (iv) on port 50001. Then the address must be entered as: UDP://225.16.70.20:50001.

**Example 2:** Assume that the source stream is (i) is using RTP protocol, (ii) in Multicast format, (iii) provided from IP address 239.16.180.67, and (iv) on port 50000. Then the address must be entered as: RTP://239.16.180.67:50000.

Example 3: Assume that the source stream is (i) using UDP protocol, (ii) in Unicast format, (iii) provided from IP address 172.160.80.70, and (iv) on port 50000. Then the address must be entered as: UDP:// 172.160.80.70:50000.

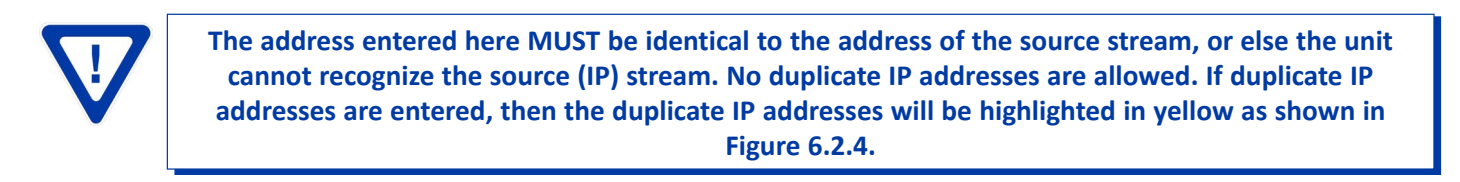

![](_page_16_Picture_9.jpeg)

The IP address range for a Muticast stream must be between 224.0.0.0 and 239.255.255.255. The unit will consider any address outside of this range to be a Unicast address.

Name: once the Stream information in (1) above is updated, the unit auto-detects the name of the source stream if assigned by the source. The user, however, is allowed to edit/update the current stream name. Up to 10 alphanumeric characters are allowed.

![](_page_16_Picture_12.jpeg)

Remember to click on the SAVE button to apply the new values/configurations.

## Instruction Manual

#### 6.3 "Main > Stream Info" Screen

The "Main > Stream Info" screen (Figure 6.3) is a "read only" screen where the following parameters about the source IP streams are displayed:

![](_page_17_Picture_4.jpeg)

The "Main > Stream Info" screen will be visible only if the user has selected the "MPTS" Mode on the "Main > Mode" screen (see Section 6.1 for details).

|     |         |             | E                                                        | QAM-42                                                                                                    | 20A-2-                 | 32               |        |  |
|-----|---------|-------------|----------------------------------------------------------|----------------------------------------------------------------------------------------------------|------------------------|------------------|--------|--|
|     |         | ESN: 2      | 011000000                                                | Temperature                                                                                                    | 95.5°F                 | Uptime: 1d 17h 2 | 2m 19s |  |
|     |         | Header      | d Name: test                                             | Mode: MPTS                                                                                                    | L                      | Location: BT     |        |  |
| ain | Network | Management  | Time                                                     | Error Log                                                                                                    | Config                 | Logout           |        |  |
|     | Status  | Stream Info | QAM Config                                               | Diagnostics                                                                                                    | Mode                   | Refresh          |        |  |
|     |         |             |                                                          | Streame                                                                                                    | atostad                |                  |        |  |
|     |         |             | Stream 1 - 1<br>1 48 Pl<br>2 54 Pl                       | JDP://225.16.70.20<br>MT 1<br>49 MPEG-2 Vide<br>52 AC3 Audio<br>53 AC3 Audio<br>MT 2<br>55 MPEG-2 Vide<br>66 AC3 Audio                                                     | 0 <mark>3</mark>       |                  |        |  |
|     |         |             | Stream 2                                                 | 100-1025 4C 70 20                                                                                                    | £0003                  |                  |        |  |
|     |         |             | 1 64 Pf<br>2 48 Pf<br>5tream 3 - 1<br>1 64 Pf<br>2 80 Pf | MT 3<br>65 MPEG-2 Vide<br>68 AC3 Audio<br>MT 4<br>49 MPEG-2 Vide<br>52 AC3 Audio<br>JDP://225.16.70.20<br>MT 5<br>65 MPEG-2 Vide<br>68 AC3 Audio<br>MT 6<br>81 MPEG-2 Vide | o<br>o<br>b:50003<br>o |                  |        |  |
|     |         |             |                                                          | 84 AC3 Audio                                                                                                    |                        |                  |        |  |
|     |         |             | Stream 4 - U<br>1 96 Pf<br>2 112 F                       | JDP://225.16.70.20<br>MT 7<br>97 MPEG-2 Vide<br>100 AC3 Audio<br>PMT 8<br>113 MPEG-2 Vide                                                                                  | 0                      |                  |        |  |
|     |         |             |                                                          | 116 AC3 Audio<br>117 AC3 Audio                                                                                                    | eo                     |                  |        |  |
|     |         |             | Stream 7 - U                                             | JDP://239.16.180.7<br>MT 1<br>300 MPEG-2 Vid<br>301 MPEG-1 Au                                                                                                    | 0:50000<br>leo<br>dio  |                  |        |  |
|     |         |             | 1 32 Pl                                                  | MT 1<br>300 MPEG-2 Vic<br>301 MPEG-1 Au                                                                                                    | leo<br>dio             |                  |        |  |

Figure 6.3 - "Main > Stream Info" Screen when operating in MPTS Mode

**Stream #:** indicates the Stream ID number of the incoming source IP MPTS.

2

<encapsulation:// ip address: port number>: indicates the following information about the source IP stream: encapsulation = indicates the encapsulation method used, i.e UDP or RTP ip address = indicates the IP address of the source stream. The IP address can be a unicast or multicast address. port number = indicates the port number of the source stream.

) Indicates the program information and number of programs in the MPTS; for example, as shown below,

Stream #4 is a UDP stream with multicast address 225.16.70.20 and port number 50003, which contains two programs 1, and 2. For program 1 (96 PMT 6) the following information is displayed:

96 – indicates the Program MAP Table (PMT) of the program.

6 – indicates the Program Number as assigned by the source unit.

**97 MPEG-2 Video** – indicates that the Video elementary stream of the program has PID 97. **100 AC3 Audio** – indicates that the Audio elementary stream of the program has PID 100.

|   | Stream | Stream 4 - UDP://225.16.70.20:50003 |                  |  |  |  |  |  |  |
|---|--------|-------------------------------------|------------------|--|--|--|--|--|--|
| 1 |        | 96 PM                               | 96 PMT 6         |  |  |  |  |  |  |
|   |        |                                     | 97 MPEG-2 Video  |  |  |  |  |  |  |
|   |        |                                     | 100 AC3 Audio    |  |  |  |  |  |  |
| 2 |        | 112 PN                              | ЛТ 7             |  |  |  |  |  |  |
|   |        |                                     | 113 MPEG-2 Video |  |  |  |  |  |  |
|   |        |                                     | 116 AC3 Audio    |  |  |  |  |  |  |
|   |        |                                     | 117 AC3 Audio    |  |  |  |  |  |  |

Instruction Manual

## 6.4 "Main > QAM Config" Screen

The "Main > QAM Config" screen (Figure 6.4.1 & 6.4.2) is a "read and write" screen where the following parameters are displayed or can be configured:

|     |         | ESN: 20<br>Headend  | 11000000<br>Name: test | Temperatu<br>Mode: MP | re: 95.4°F<br>TS | Uptime: 1d 17h 7<br>Location: BT | m 29s         |
|-----|---------|---------------------|------------------------|-----------------------|------------------|----------------------------------|---------------|
| ain | Network | Management          | Time                   | Error Log             | Config           | Logout                           |               |
|     | Status  | Stream Info         | QAM Config             | Diagnostics           | Mode             | Refresh                          |               |
|     |         | Module # 1 -        |                        |                       |                  |                                  |               |
|     |         |                     |                        |                       |                  |                                  |               |
|     |         |                     |                        | QAM N                 | /lodule 1        |                                  |               |
|     | 2 Outp  | out Channel/Frequer | cy 50/381M             | 1Hz 🔻 51 /            | / 387MHz 🔻       | 52/393MHz 🔻                      | 53 / 399MHz 🔻 |
|     | 3 Outp  | out Control         | On                     | •                     | On 💌             | On 🔻                             | On 🔻          |
|     | 4 CW    | Control             |                        |                       | Enable CW        | for QAM Module                   |               |
|     | 5 Fina  | I Output Level      |                        |                       | 35 -             | dBmV                             |               |
|     | 6 Outp  | out QAM Mode        |                        |                       | 256              | В 🕶                              |               |
|     | 7 Outp  | out QAM Map         | -                      |                       | STO              | ) +                              |               |
|     | 8 Outp  | out QAM Data Rate   |                        |                       | 5.36050          | 0 Mbaud                          |               |
|     | 9 Outp  | out QAM Interleaver |                        |                       | 12               | 8-1                              |               |
|     | 10 Outp | out QAM Alpha       |                        |                       | 12               | 2%                               |               |
|     | 11 QAM  | A Lock State        |                        |                       | Lo               | ick                              |               |

Figure 6.4.1 - "Main > QAM Config" Screen when operating in MPTS Mode

![](_page_19_Figure_6.jpeg)

Figure 6.4.2 - "Main > QAM Config" Screen when operating in SPTS Mode

**1 RF Module #:** must select the Quad-QAM output RF module number 1 or 2.

2 Output Channel/Frequency: must assign an RF channel number to the first RF QAM output of the Quad-QAM module (i.e. RF channel 50, as shown in Figure 6.4.1). The remaining three RF QAM channels will be automatically assigned to the next adjacent channels (i.e. RF channels 51, 52 and 53). The range is NTSC channels 2 to 155.

 $\mathbf{\nabla}$ 

The RF Channel number will be displayed on TV only if the source stream does not carry any virtual channel number.

3 Output Control: must turn each of the RF channels On/Off.

**CW Control:** allows the user to switch the QAM output mode to CW (Continuous Waveform) which activates an analog carrier at the selected channel's center frequency; this is typically used in frequency alignment of the system.

5 Final Output Level: must select the QAM RF output level for the combined output. The range is 23 to 37 dBmV. It is recommended to maintain the output level at 35 dBmV for normal operation.

Output QAM Mode: must select the desired QAM modulation mode. Possible options are: 64B, 256B, 16A, 32A, 64A, 128A, and 256A. For most applications in the USA, the recommended QAM modulation mode is 256B – it allows four HD programs, not to exceed 38.8 Mbps, per RF QAM channel.

**Output QAM Map:** must select the desired QAM Map. Possible options are STD, IRC, and HRC.

**Output QAM Data Rate:** indicates the maximum data rate depending on the selected QAM mode, for example 5.360500 Mbaud for QAM 256B.

**9 Output QAM Interleaver:** indicates the interleaver value for the selected QAM mode.

Output QAM Alpha: indicates the Alpha value for the selected QAM mode

**QAM Lock Status:** indicates whether Quad-QAM module is working properly (locked) or not. The module may take a few seconds to lock when QAM output parameters are changed.

12 Minor Channel: must enter the minor channel number for the output program. The range is 1 to 99 for Terrestrial and 1 to 999 for Cable. The Minor Channel option will be visible only when the unit is operating in the SPTS Mode (see Figure 6.4.2 for details).

When utilizing the Pro:Idiom encryption feature, the MPTS input streams are required to be paired together (i.e MPTS#1&2, 3&4, 5&6, 7&8), with each pair having the following <u>identical</u> assignments:

- Program Map Table (PMT) PIDs
- Program number
- Elementary stream PIDs
- Number and type of Elementary streams

Other requirements include:

- Maximum six (6) programs per MPTS
- PMT not to exceed one transport stream packet
- Not using the restricted range of PIDs (see Pro:Idiom™ documentation for range)

![](_page_20_Picture_24.jpeg)

Remember to click on the SAVE button to apply the new values/configurations.

Instruction Manual

## 6.5 "Main > Diagnostics" Screen

The "Main > Diagnostics" screen (Figure 6.5) is a screen for monitoring and diagnosis where the following parameters are displayed:

|      |                  |             | E                          | QAM-4                 | 20A-2-            | 32                                    |  |
|------|------------------|-------------|----------------------------|-----------------------|-------------------|---------------------------------------|--|
|      | ESN: 2<br>Header |             | 011000000<br>id Name: test | Temperatu<br>Mode: MP | rre: 95.5⁰F<br>TS | Uptime: 1d 17h 9m 37s<br>Location: BT |  |
| Main | <u>Network</u>   | Management  | Time                       | Error Log             | Config            | Logout                                |  |
|      | Status           | Stream Info | QAM Config                 | Diagnostics           | Mode              | Refresh 7                             |  |
| (    | 1 # 2            | Stream 3 IP | 4 Ping                     | C                     | Oversubscription  | 5 TS Sync Errors Clear Errors 6       |  |
|      | 1 225            | 5.16.70.20  | Ping                       | -                     |                   | 0                                     |  |
|      | 2 225            | 5.16.70.20  | Ping                       | -                     |                   | 0                                     |  |
|      | 3 225            | 5.16.70.20  | Ping                       | -                     |                   | 0                                     |  |
|      | 4 225            | 5.16.70.20  | Ping                       | -                     |                   | 0                                     |  |
|      | 5 172            | .16.180.75  | Ping                       | Failed                |                   | 0                                     |  |
|      | 6 172            | .16.180.76  | Ping                       |                       |                   | 0                                     |  |
|      | 7 239            | .16.180.70  | Ping                       | •                     |                   | 0                                     |  |
|      | 8 239            | .16.180.71  | Ping                       | -                     |                   | 0                                     |  |

Figure 6.5 - "Main > Diagnostics" Screen

**1** #: indicates the sequential number of the incoming IP addresses recognized by the unit.

**2** Stream: indicates the incoming IP address (see 1) of Section 6.2.1 for details).

3 IP: indicates the status of the source IP stream as follows:

Green = input IP is streaming

Red = input IP is not streaming

**Ping**: allows the user to ping the source IP address to verify connection. The column next to the Ping button will display "Passed" or "Failed". This feature is applicable to Unicast streams only and not available for Multicast streams.

**TS Sync Error:** is a Transport Stream Sync Error counter that increments by one if the 47 hex byte (also known as the sync byte) is not present in the Transport Stream. The error count can be ignored if there are no problems with the video service.

However, if there are problems with the video service, it can be used for diagnostic purposes as follows:

- (i) Clear the counter using the "Clear Errors" button (see  $\binom{6}{}$  of Figure 6.5).
- (ii) Refresh the screen using the "Refesh" tab (see 7 of Figure 6.5), and note the Error count. Refresh again and note the new Error count.
- (iii) A large increment in the Error count indicates that the unit may be experiencing a problem with receiving the source stream.

## 6.6. "Main > Refresh" Screen

The "Main > Refresh" tab can be clicked while you are on any of the following sub-tab screens: "Status", "Stream Info" (available only when the unit is operating in MPTS Mode), "QAM Config", "Diagnostics", and "Mode". When clicked, it will update all relevant fields/parameters of the active screen as that information is retrieved from the EQAM-420A in a real-time basis.

## 6.7. "Network" Screen

The "Network" screen (Figure 6.6) is a "read and write" screen where the following parameters are displayed or can be configured:

|      |                                                                                                    |                                                                                                    | E                                                                                                    | QAM-42                                                                                                    | 0A-2-  | 32                            |            |
|------|----------------------------------------------------------------------------------------------------|----------------------------------------------------------------------------------------------------|----------------------------------------------------------------------------------------------------|----------------------------------------------------------------------------------------------------|--------|-------------------------------|------------|
|      |                                                                                                    | ESN: 2011<br>Headend N                                                                                                    | 000000<br>ame: test                                                                                                    | Temperature:<br>Mode: MPTS                                                                                                    | 95.5°F | Uptime: 1d 17<br>Location: BT | 'h 10m 50s |
| Main | Network                                                                                            | Management                                                                                                    | Time                                                                                                    | Error Log                                                                                                    | Config | Logout                        |            |
|      | 1<br>3<br>4<br>5<br>6<br>8<br>11<br>11<br>11<br>11<br>11<br>11<br>11<br>11<br>11<br>11<br>11<br>11 | 10/100 MAC<br>1 GIGE MAC<br>Software Vei<br>FPGA1 Vers<br>FPGA2 Vers<br>FPGA2 Version<br>DDQ Version<br>DDQ Version<br>EQAM-420A<br>Headend Na<br>Location:<br>10/100 IP Ac<br>10/100 UP Ac<br>10/100 Subn<br>10/100 Defail<br>GIGE IP A<br>Error Log De<br>SNMP Desti | Address:<br>Address:<br>sion:<br>ion:<br>PGA4 Version:<br>n (RF Output 1):<br>n (RF Output 2):<br>Serial Number:<br>me:<br>ut (Minutes):<br>ddress:<br>et Mask:<br>ut Gateway:<br>ddress:<br>stination:<br>ion Port #:<br>nation Port #: | 00:00:00:11:22:3<br>00:00:00:11:22:4<br>1.0.6 Prerelease T<br>3.4<br>4.7M<br>4.4M<br>1.5<br>1.5<br>2011000000<br>test<br>BT<br>30 •<br>172.16.70.1<br>155.255.255.0<br>172.16.70.254<br>192.168.253.1<br>172.16.70.2<br>514<br>161 | 3 4    |                               |            |
|      |                                                                                                    |                                                                                                    |                                                                                                    | Sav                                                                                                    |        |                               |            |

Figure 6.6 - "Network" Screen

1 10/100 MAC Address: indicates the MAC Address of the "10/100 Control" Port.

2 1 GIGE MAC Address: indicates the MAC Address of the "1 GigE/DATA" Port.

**3** Software Version: indicates the software version of the unit.

**4 FPGA1 Version:** indicates the current hardware version of the unit's FPGA1 chipset.

**5** FPGA2 Version: indicates the current hardware version of the unit's FPGA2 chipset.

**6** FPGA3 & FPGA4 Version: indicates the current hardware version of the unit's FPGA3 &4 chipsets.

7 DDQ Version (RF Output 1): indicates the current software version of the unit's Quad-QAM output module #1.

8 DDQ Version (RF Output 2): indicates the current software version of the unit's Quad-QAM output module #2.

**9** EQAM-420A Serial Number: indicates the unit's serial number.

(10) Headend Name: allows user to enter a headend name to make identification easier.

(11) Location: allows user to enter a location name to make identification easier.

**12** Login Timeout (Minutes): indicates the period of time before the unit logs itself out if there is no activity on the web screens. Range is 5, 15, 30, or 60 minutes.

Remember to click on the SAVE button to apply the new values/configurations.

(13) 10/100 IP Address: see (14) of Section 6.7.1 for details.

(14) 10/100 Subnet Mask: see (15) of Section 6.7.1 for details.

(15) 10/100 Default Gateway: see (16) of Section 6.7.1 for details.

(16) **1 GIGE IP Address:** see (17) of Section 6.7.1 for details.

(17) Error Log Destination: see (18) of Section 6.7.1 for details.

**18** Log Destination Port: see (19) of Section 6.7.1 for details.

(19) SNMP Destination Port: see (23) of Section 6.7.1 for details.

#### 26 | EQAM-420A

Instruction Manual

## 6.7.1 "Admin.html" Hidden Screen

To change/modify the IP network parameters, as well as the Username and Password values for the unit, you must be logged in to the unit as "Admin" to access a hidden screen shown in Figure 6.6.1 by typing the URL of the unit followed by a forward slash and Admin.html, for example: http://172.16.70.1/Admin.html.

|      |                | EQ                                                                     | AM-4                    | 20A-2                                         | 2-32          |                         |         |
|------|----------------|------------------------------------------------------------------------|-------------------------|-----------------------------------------------|---------------|-------------------------|---------|
|      |                | ESN: 2011000000<br>Headend Name: test                                  | Temperatur<br>Mode: MPT | e: 95.9°F<br>S                                | Uptin         | me: 1d 20h<br>ation: BT | 13m 52s |
| Main | <u>Network</u> | Management Time                                                        | Error Log               | Config                                        | <u>L</u>      | ogout                   |         |
|      |                | 10/100 MAC Address:<br>1 GIGE MAC Address:<br>EQAM-420A Serial Number: | 00<br>00<br>20          | :00:00:11:22:3<br>:00:00:11:22:4<br>011000000 | 3<br>4        |                         |         |
|      |                | Login:                                                                 | 7                       | Admin                                         |               | 1                       |         |
|      |                | 2 Current Password:                                                    | -                       |                                               |               | 1                       |         |
|      |                | 3 New Password:                                                        | Γ                       |                                               |               | 1                       |         |
|      |                | 4 Confirm New Password:                                                | T                       |                                               |               | 1                       |         |
|      |                | 5 Guest Login:                                                         | 0                       | Guest                                         |               | 1                       |         |
|      |                | 6 Current Guest Password:                                              | Γ                       |                                               |               | 1                       |         |
|      |                | 7 New Guest Password:                                                  |                         |                                               |               | 1                       |         |
|      |                | 8 Confirm Guest Password:                                              |                         |                                               |               | ļ                       |         |
|      |                | Database Control:                                                      | C                       | Flush Stream                                  | n Database    | $\supset$               |         |
|      |                | 10 Config File Control:                                                | e                       | Delete Co                                     | onfig File    | $\supset$               |         |
|      |                |                                                                        | C                       | Manual 🛟                                      |               |                         |         |
|      |                |                                                                        | C                       | Commit Cha                                    | nges to Con   | fig File                |         |
|      |                | 12 System Watchdog:                                                    |                         | Disabled 🛟                                    |               |                         |         |
|      |                | 3 System Reboot:                                                       | C                       | Reboot EC                                     | QAM Unit      | $\supset$               |         |
|      |                | 14 10/100 IP Address:                                                  | -                       | 72.16.70.1                                    |               |                         |         |
|      |                | 10/100 Subnet Mask:                                                    | 1                       | 55.255.255.0                                  |               | 1                       |         |
|      |                | 10/100 Default Gateway:                                                |                         | 72.16.70.254                                  |               |                         |         |
|      |                | 17 1 GIGE IP Address:                                                  | E                       | 92.168.253.1                                  |               | 1                       |         |
|      |                | 18 Error Log Destination:                                              | -                       | 72.16.70.2                                    |               |                         |         |
|      |                | 19 Log Destination Port #:                                             | ŧ                       | 514                                           |               |                         |         |
|      |                | 20 SNMP R/W Community Name                                             | e: [f                   | ass                                           |               |                         |         |
|      |                | 21) SNMP Read Community Nam                                            | ne: f                   | ass                                           |               |                         |         |
|      |                | 22 SNMP Destination:                                                   | E                       | 72.16.70.2                                    |               |                         |         |
|      |                | 23 SNMP Destination Port #:                                            |                         | 61                                            |               |                         |         |
|      |                | <sup>24</sup> Time Server IP:                                          |                         | 72.16.70.2                                    |               |                         |         |
|      |                | 3 Stuffing Packet Payload Data                                         | a: (                    | 1F 🛟                                          |               |                         |         |
|      |                | 26 Syslog Errors:                                                      | 0                       | Enabled 💽                                     | Disabled      |                         |         |
|      |                | 27) Syslog Informational:                                              | 0                       | Enabled                                       | Disabled      |                         |         |
|      |                |                                                                        | s                       | ive )                                         | u o a u l e u |                         |         |

Figure 6.6.1 - "Admin.html" Hidden Screen

The following parameters can be modified:

![](_page_26_Picture_2.jpeg)

**NOTE:** To make permanent changes to EQAM-420A's configuration that are different from those currently specified in the "Config" file, follow the steps below:

- Change the Configuration mode to Manual.
- Make desired configuration changes via the primary/sub-tab screens.
- Click on the "Commit Changes to Config File" button to write the recent changes to the "Config" file.
- Change the Configuration mode back to Automatic.

![](_page_26_Picture_8.jpeg)

When utilizing the "Config" file feature, operator must also select an appropriate "Configuration Mode".

System Watchdog: automatically resets unit's Operating System if or when it is required. System Reboot: allows the user to reboot EQAM-420A. 10/100 IP Address: is the static IP address that is assigned to the unit. It allows the user to access the unit via the web interface. The factory default IP address is 172.16.70.1. 10/100 Subnet Mask: is the Subnet Mask address of the unit. It allows the user to access the unit from another 15 network via the web interface. The factory default Subnet Mask is 255.255.255.0. 10/100 Default Gateway: is the gateway address of unit. It allows the user to access the unit from another network 16 via the web interface. The factory default Subnet Mask is 172.16.70.254. **1 GIGE IP Address:** is the static IP address assigned to the Gigabit Ethernet (GigE) port. The factory default value is 17 192.168.253.1. Make sure the IP address assigned to 10/100 IP Address and 1 GigE IP Address (see (15)& are in different network address ranges or sub-networks. Example: If the 10/100 IP Address = 172.16.70.100, 10/100 Subnet Mask = 255.255.255.0, and 1 GigE IP Address = 172.16.70.110, then you will not be able to communicate with the unit as the 10/100 Remote Control and Data (1 <u>GigE)</u> ports (see(4)&(1) of Section 2.2 for details) belong to the <u>same subnet</u>.

Therefore, assign 1 GigE IP Address = 192.168.253.1 or 172.16.100.98 to ensure that the <u>10/100 Remote Control</u> and <u>Data (1 GigE)</u> ports belong to different address ranges (when using 192.168.253.1) or subnets (when using 172.16.100.98).

(17)

above)

**Error Log Destination:** is the IP address of the remote server, to which Syslog sends the activities recorded by EQAM-420A for monitoring and troubleshooting purposes. The factory default value is 172.16.70.2.

Log Destination Port #: is the Error Log Destination port to which a duplicate of the error messages created by the 19 unit can be forwarded for monitoring and troubleshooting purposes. The factory default and recommended value is 514.

SNMP R/W Community Name: is the password for the read/write SNMP communication that allows operator to view and edit "get" or "set" parameters of the EQAM-420A. The factory default value is "pass".

**SNMP Read Community Name:** is the password for the read-only SNMP communication that allows operator to view 21 the "get" parameter of the EQAM-420A. The factory default value is "pass".

**SNMP Destination:** This is the IP address for the SNMP server. The factory default value is 172.16.70.2.

SNMP Destination Port #: is the SNMP destination Port from which the operator can monitor different parameters of the EQAM-420A unit when used in conjunction with an SNMP server. The factory default value, which cannot be modified, and industry standard is 161.

**Time Server IP:** is the IP address for the Time Server from where the unit can obtain its clock reference (see Section 24 6.9 for details). The factory default value is 172.16.70.2.

Stuffing Packet Payload Data: is the number of bits of null packets that can be inserted in the data. The range is 00 25 to FF.

Syslog Errors: is to enable/disable EQAM-420A to forward error messages (in red font) to an SNMP syslog. The factory 26 default value is disabled.

Syslog Informational: is to enable/disable EQAM-420A to forward information messages (in blue font) to an SNMP syslog. The factory default value is disabled.

Syslog Feedback: is to enable/disable EQAM-420A to forward feedback or confirmation messages (in green font) to an SNMP syslog. The factory default value is disabled.

![](_page_27_Picture_14.jpeg)

Remember to click on the SAVE button to apply the new values/configurations.

## 6.8 "Management" Screen

The "Management" screen (Figure 6.7) is a "read and write" screen consisting of two sub-tab screens where the following parameters are displayed or can be configured:

|          |        |                    | E                        | QAM-4                   | 20A-2-3         | 32                            |          |
|----------|--------|--------------------|--------------------------|-------------------------|-----------------|-------------------------------|----------|
|          |        | ESN: 20<br>Headend | 11000000<br>I Name: test | Temperatur<br>Mode: MPT | e: 96.0⁰F<br>S  | Uptime: 1d 17<br>Location: BT | n 29m 8s |
| Main Net | work   | Management         | Time                     | Error Log               | Config          | Logout                        |          |
| SNM      | P Trap | <u>Refresh</u>     |                          |                         |                 |                               |          |
|          |        |                    | Trap                     | Contro                  | jt.             | Status                        |          |
|          |        |                    | QAM Lock                 | ⊙ Er                    | abled   Disable | d OK                          |          |
|          |        | 2                  | Temperature              | ⊖ Er                    | abled 💿 Disable | d OK                          |          |
|          |        | 3                  | Error Log                | O Er                    | abled 💿 Disable | d OK                          |          |
|          |        |                    |                          | Sa                      | ave             |                               | _        |

Figure 6.7 - "Management" Screen

- 1 SNMP Trap > QAM Lock: monitors the combined QAM output of the EQAM-420A and, if enabled, forwards any relevant error messages to the SNMP server as configured in the "Admin.html" Hidden Screen (see 22 & 23 of Section 6.7.1 for details).
- 2 SNMP Trap > Temperature: monitors the internal temperature of the EQAM-420A and, if enabled and when the internal temperature of the unit exceeds 140°F, forwards any relevant error messages to the SNMP server as configured in the "Admin.html" Hidden Screen (see (22) & (23) of Section 6.7.1 for details).
- 3 SNMP Trap > Error Log: monitors the Error Log of the EQAM-420A and, if enabled, forwards any relevant error messages to the SNMP server as configured in the "Admin.html" Hidden Screen (see 22 & 23) of Section 6.7.1 for details).

![](_page_28_Picture_8.jpeg)

Remember to click on the SAVE button to apply the new values/configurations.

## 6.9 "Time" Screen

The "Time" screen (Figure 6.8) allows you to set the current date and time for the EQAM-420A. To remain compliant with ATSC and cable standards, it is important to have the accurate date and time stamps. For this reason, it is recommended to use the "Automatic" option which allows the unit to automatically acquire time settings from a "Time Server" - you must enter the IP address of the time server (see 24) of Section 6.7.1 for details). The time server specified must support the Network Time Protocol (NTP) in order for automatic time acquisition to work properly. The unit would refresh the date and time settings from the Time server every 20 minutes. If, however, an internet connection is not available, the date and time can be entered manually. The unit is capable of adjusting the Day Light Saving (DST) time settings automatically, provided the "Automatically Adjust for Daylight Savings Time" in Figure 6.8 is selected "Yes".

|      |         |                        | E                | QAM-42                    | 20A      | -2-3                     | 2              |           |
|------|---------|------------------------|------------------|---------------------------|----------|--------------------------|----------------|-----------|
|      |         | ESN: 2011<br>Headend N | 000000           | Temperature<br>Mode: MPTS | 96.1ºF   |                          | Uptime: 1d 17  | n 30m 31s |
| Main | Network | Management             | <u>Time</u>      | Error Log                 | Con      | fig                      | Logout         | ]         |
|      |         | Current                | System Time      | 9                         |          | Fri May                  | 4 08-54-29     | 2012      |
|      |         | Current I              | Date (mm/dd/yy   | yy)                       |          | 1 - /                    | 1 • / 2012     |           |
|      |         | Current 1              | Fime (24hr)      |                           |          |                          |                |           |
|      |         | Configura              | ation Method     |                           |          | <ul> <li>Manu</li> </ul> | ual 🔿 Automati | с         |
|      |         | Auto                   | matically Adjust | t for Daylight Savin      | gs Time  | O Yes                    | No             |           |
|      |         |                        | DS               | T Start Date (mm/o        | id/yyyy) | 3 • /                    | 10 • / 2012    | •         |
|      |         |                        |                  | DST St                    | art Time | 2:00                     | •              |           |
|      |         |                        | DS               | ST End Date (mm/o         | id/yyyy) | 11 - /                   | 3 • / 2012     | •         |
|      |         |                        |                  | DST E                     | nd Time  | 2:00                     | •              |           |
|      |         |                        |                  | Refresh                   | Save     | •                        |                |           |

Figure 6.8 - "Time" Screen

## 6.10 "Error Log" Screen

The "Error Log" screen (Figure 6.9) is a "read and write" screen where the following parameters can be displayed or configured. The data in Error Log can be forwarded to a SysLog database – (see 26, 27, 828 of section 6.7.1 for details). The lines are color coded as follows:

Red font = error message

Blue font = information message

Green font = confirmation or feedback message

|      |                   |                       | E                     | QAM-4                     | 20A-2-           | 32                             |           |
|------|-------------------|-----------------------|-----------------------|---------------------------|------------------|--------------------------------|-----------|
|      |                   | ESN: 201<br>Headend N | 1000000<br>lame: test | Temperature<br>Mode: MPTS | e: 96.0⁰F<br>S   | Uptime: 1d 17h<br>Location: BT | 1 31m 26s |
| Main | Network           | Management            | Time                  | Error Log                 | Config           | Logout                         |           |
| -    | Error Log Dest    | tination:             | 172.16.7              | 0.2                       |                  |                                |           |
|      | 2 Log Destinatio  | on Port #:            | 514                   |                           |                  |                                |           |
|      | 3 SNMP Destina    | ation Port #:         | 161                   |                           |                  |                                |           |
|      | 4 Clear Log       | )                     |                       |                           |                  |                                |           |
|      | 5 Lines to Displa | ay:                   | 1000                  |                           |                  |                                |           |
|      | 6 Save Numb       | ber of Displayed Lin  | es                    |                           |                  |                                |           |
|      | Ŭ                 |                       |                       |                           |                  |                                |           |
|      | Fri May 4 08:5    | 54:56 2012 : ERRO     | R: Expected 8 st      | reams, but found          | 6 streams.       |                                |           |
|      | Fri May 4 08:5    | 53:50 2012 : ERRO     | R: Stream from L      | JDP://172.16.180          | .76:50000 is ass | signed but not strea           | aming.    |
|      | Fri May 4 08:5    | 53:50 2012 : ERRO     | R: Stream from L      | JDP://172.16.180          | .75:50000 is ass | signed but not strea           | aming.    |
|      | Fri May 4 08:5    | 51:15 2012 : ERRO     | R: Stream from L      | JDP://172.16.180          | .76:50000 is ass | signed but not strea           | aming.    |
|      | Fri May 4 08:5    | 51:15 2012 : ERROR    | R: Stream from U      | JDP://172.16.180          | .75:50000 is ass | signed but not strea           | aming.    |
|      | Fri May 4 08:4    | 9:15 2012 : ERRO      | R: Expected 8 st      | reams, but found          | 6 streams.       |                                |           |
|      | Fri May 4 08:4    | 18:39 2012 : ERROR    | R: Stream from L      | JDP://172.16.180          | .76:50000 is ass | signed but not strea           | aming.    |
|      | Fri May 4 08:4    | 18:39 2012 : ERRO     | R: Stream from L      | JDP://172.16.180          | .75:50000 is ass | signed but not strea           | aming.    |
|      | Fri May 4 08:4    | 6:04 2012 : ERRO      | R: Stream from L      | JDP://172.16.180          | .76:50000 is ass | signed but not strea           | aming.    |
|      | Fri May 4 08:4    | 6:04 2012 : ERRO      | R: Stream from L      | JDP://172.16.180          | .75:50000 is ass | signed but not strea           | aming.    |
|      | Fri May 4 08:4    | 13:29 2012 : ERRO     | R: Stream from L      | JDP://172.16.180          | .76:50000 is ass | signed but not strea           | aming.    |
|      | Fri May 4 08:4    | 13:29 2012 : ERRO     | R: Stream from L      | JDP://172.16.180          | .75:50000 is ass | signed but not strea           | aming.    |
|      | Fri May 4 08:4    | 13:29 2012 : ERRO     | R: Expected 8 st      | reams, but found          | 6 streams.       |                                |           |
|      | Fri May 4 08:4    | 0:53 2012 : ERRO      | R: Stream from U      | JDP://172.16.180          | .76:50000 is ass | signed but not strea           | aming.    |
|      | Fri May 4 08:4    | 0:53 2012 : ERRO      | R: Stream from U      | JDP://172.16.180          | .75:50000 is ass | signed but not strea           | aming.    |
|      | Fri May 4 08:3    | 38:18 2012 : ERRO     | R: Stream from L      | JDP://172,16.180          | .76:50000 is ass | signed but not strea           | aming.    |
|      | Fri May 4 08:3    | 38:18 2012 : ERRO     | R: Stream from U      | JDP://172.16.180          | .75:50000 is ass | signed but not strea           | aming.    |
|      | Fri May 4 08:3    | 37:48 2012 : ERRO     | R: Expected 8 st      | reams, but found          | 6 streams.       |                                |           |
|      | Fri May 4 08:3    | 35:42 2012 : ERROR    | R: Stream from U      | JDP://172.16.180          | .76:50000 is ass | signed but not strea           | aming.    |

#### Figure 6.9 - "Error Log" Screen

**Error Log Destination:** see (18) of Section 6.7.1 for details.

**2** Log Destination Port: see (19) of Section 6.7.1 for details.

**3** SNMP Destination Port: see (23) of Section 6.7.1 for details.

Clear Log: allows the user to clear the records generated during unit's boot-up process and operation afterward. The records are cleared if the unit loses power.

**5** Lines to Display: allows the user to select the number of lines to be displayed. The unit supports up to 400 Mb of data or approximately 65,000 lines. The range is 1 to 65,535.

**6** Save Number of Displayed Lines: allows the user to save the error log on the screen. Please note that the error log would be saved only on the screen and not on any database.

Instruction Manual

## 6.11 "Config" Screen

The "Config" screen (Figure 6.10.1) allows the user to browse, select, and download/update the "Config" file.

|      |         |                         | EC                                       | QAM-42                    | 20A-2-       | -32                                     |
|------|---------|-------------------------|------------------------------------------|---------------------------|--------------|-----------------------------------------|
|      |         | ESN: 20110<br>Headend N | 000000<br>ame: test                      | Temperature<br>Mode: MPTS | 95.8⁰F       | Uptime: 1d 17ł<br>Location: BT          |
| Main | Network | Management              | Time                                     | Error Log                 | Config       | Logout                                  |
|      |         | Select C<br>Downloa     | Configuration File<br>ad Configuration F | File: Right-click a       | nd choose "S | Browse Su<br>ave-as" <u>Config File</u> |

Figure 6.10.1 - "Config" Screen

![](_page_31_Picture_6.jpeg)

When utilizing the "Config" file feature, operator must also select an appropriate "Configuration Mode" (see Section 6.7.1 for details).

**"Config" File** allows the user to automatically assign an incoming stream to a virtual RF channel number. To create a "Config" file, the following two requirements must be met and followed:

**<u>Requirement #1:</u>** The "Config" file must contain as many lines as the number of virtual RF channels that the EQAM-420A is equipped for. For example,

(i) EQAM-420A equipped with one Quad-QAM RF module

**Operating in SPTS Mode:**"Config" file must contain 16 lines <u>regardless of the actual number of active</u> <u>incoming streams or outgoing QAM channels.</u>

**Operating in MPTS Mode:**"Config" file must contain 4 lines <u>regardless of the actual number of active</u> <u>incoming streams or outgoing QAM channels</u>.

(ii) EQAM-420A equipped with two Quad-QAM RF modules

**Operating in SPTS Mode:** "Config" file must contain 32 lines <u>regardless of the actual number of active</u> <u>incoming streams or outgoing QAM channels.</u>

**Operating in MPTS Mode**: "Config" file must contain 8 lines <u>regardless of the actual number of active</u> incoming streams or outgoing QAM channels.

**<u>Requirement #2:</u>** The syntax that MUST be followed to create the "Config" file is X,Y,Z,A,B where,

X = the protocol of the incoming stream. 0 indicates UDP; 1 indicates RTP.

Y = IP address of the incoming stream. Multicast addresses must be from 224.0.0.0 to 239.255.255.255.

All other IP addresses will be considered Unicast by the EQAM-420A.

Z = the port number of the incoming stream.

A = the name of the incoming stream, not to exceed 10 alpha-numeric characters.

B = the virtual RF channel number at which the TV must be tuned to display the incoming stream.

For example, referring to Figure 6.10.2 which depicts a typical "Config" file created in Notepad format:

• The first line indicates that the incoming stream is (i) in UDP format, (ii) received from IP address 239.16.180.50, (iii) on port 50000, (iv) will be entitled prog1, and (v) can be viewed on virtual RF channel number 50-1.

• The fourth line indicates that the incoming stream is (i) in RTP format, (ii) received from IP address 239.16.180.53, (iii) on port 50000, (iv) will be entitled prog4, and (v) can be viewed on virtual RF channel number 50-4.

• The 26th line indicates that there is no incoming stream (IP address is 0.0.0.0, and the port number is 0), but the entry is required because of the Requirement #1 described above.

![](_page_32_Figure_5.jpeg)

| File                                                                 | Edit                                                 | Format                                                             | View                                                                          | Help                                                                      |                                                                     |   |
|----------------------------------------------------------------------|------------------------------------------------------|--------------------------------------------------------------------|-------------------------------------------------------------------------------|---------------------------------------------------------------------------|---------------------------------------------------------------------|---|
| 0,22<br>0,22<br>0,22<br>0,22<br>0,17<br>0,17<br>0,17<br>0,23<br>0,23 | 5.16<br>5.16<br>5.16<br>2.16<br>2.16<br>9.16<br>9.16 | .70.20<br>.70.20<br>.70.20<br>.180.7<br>.180.7<br>.180.7<br>.180.7 | ,5000<br>,5000<br>,5000<br>,5000<br>5,500<br>5,500<br>5,500<br>0,500<br>1,500 | 1,prog1<br>2,prog2<br>3,prog3<br>4,prog4<br>00,prog<br>00,prog<br>00,prog | ,50<br>,51<br>,52<br>,53<br>,53<br>,5,54<br>,6,55<br>,7,56<br>,8,57 | * |

Figure 6.10.3 - "MPTS Config" File

![](_page_32_Picture_8.jpeg)

When EQAM-420A is operating in "Automatic" Configuration Mode (see (11) of Section 6.7.1 for details), the user must update the respective config file while switching between the SPTS and MPTS modes.

## **Appendix A: Updating the Software Remotely**

## General background:

There are two different PROMs that need to be programmed in EQAM-420A. They are called PROM1 and PROM2. Please note not every software update requires both PROMs to be programmed. However, program both PROMs unless you get a written notice with Release notes to do otherwise.

The total procedure takes about 10 minutes if you follow the steps below.

Step 1: FTP two files from your PC to EQAM-420A.

Step 2: a) Update PROM1 with the specific command line.

b) Update PROM2 with the specific command line.

## Step 1 : FTP two Files to EQAM-420A:

FTP both files (EPCS\_1\_ver#.bin and EPCS\_2\_ver#.bin) into the EQAM-420A server board (there are many ways to do this).

**NOTE:** a) The EPCS\_1\_ver#.bin is to program PROM1 and EPCS\_2\_ver#.bin is to program PROM2.

- b) All the commands are case sensitive
- c) It is recommended to copy the EPCS\_1\_ver#.bin and EPCS\_2\_ver#.bin files in the root directory. i.e, My Computer > C:

From a command (DOS) prompt (you must be in the same folder as the EPCS files) enter:

## ftp –A 172.16.70.1

At the FTP prompt enter the following commands:

{Please ensure that you have entered the "bin" command to confirm that you are FTPing the files as binary files.}

bin put EPCS\_1\_ver#.bin put EPCS\_2\_ver#.bin bye

The above four commands may be automated by entering them in an ASCII text file (called ftpcmd, recommended but can be any name) and executing the following:

## ftp -A -s:ftpcmd 172.16.70.1

You can place the ftp command above in a batch file (.bat) then double click on the .bat file to perform the entire download process.

#### Telnet to EQAM-420A:

There are two ways to telnet to the EQAM-420A:

(1) Use Command line and type in "telnet IP address "for example "telnet 172.16.70.1"

(2) Use the Terminal program such as Putty to telnet.

Use a terminal program such as Putty to telnet into the server board (can use Linux, DOS prompt, Putty, etc)

You can save your configurations so it's very quick and easy to telnet into the board again.

| regory:                                      | - |                                                         |               |
|----------------------------------------------|---|---------------------------------------------------------|---------------|
| Session                                      | ~ | Basic options for your PuTTY                            | session       |
| Logging<br>Terminal                          |   | - Specify your connection by host name                  | or IP address |
| - Keyboard<br>Bell                           |   | 172.16.70.1                                             | 23            |
| Features<br>Window                           |   | Protocol:<br>O <u>R</u> aw O <u>I</u> elnet O Rlogin    | <u>О s</u> sн |
| - Appearance<br>- Behaviour<br>- Translation |   | Load, save or delete a stored session<br>Saved Sessions |               |
| Selection                                    |   | EdgeQAM                                                 |               |
| Colours                                      |   | Default Settings<br>CentOS                              | <u>Load</u>   |
| - Data                                       |   | EQAM-420A                                               | Save          |
| - Proxy<br>- Telnet<br>- Rlogin              |   | Home IP<br>MPEGDEV1<br>Rigby<br>cs bsu edu              |               |
| SSH<br>Kex<br>Auth                           | _ | Close window on exit:<br>Always Never ③ Only o          | n clean exit  |
| Tunnels                                      | - |                                                         |               |

Figure 6.11

After you telnet into the server board you must login into the unit with the following credentials:

Username = Admin (case-sensitive) Password = pass (case-sensitive)

Then cd to the /home/ftp directory where the EPCS\_x.bin files have been placed.

## cd home/ftp

ls

Instruction Manual

## Step 2: Update PROM1 and/or PROM2:

Now you can use the field update utility (epcs) to program the EPCS PROMs. This is a custom utility that resides in EQAM-420A.

![](_page_35_Picture_4.jpeg)

Care should be taken at this time, if miss spelled characters or letters are typed by accident, or you have missed to type the bin command in Step 1, this could cause the EQAM-420A Flash memory to be corrupted and the unit needs to be sent back to Blonder Tongue for repair.

Ready: Please read the rest of this page once before typing the commands.

Update FPGA1 by programming EPCS1:

epcs -e1 EPCS\_1\_ver#.bin

Update FPGA2 by programming EPCS2: (if necessary)

epcs -e2 EPCS\_2\_ver#.bin

**NOTE:** Both EPCS PROMS can be programmed concurrently using two different terminal sessions (logins). If you get errors during programming then **DO NOT TURN OFF THE EQAM-420A**, just repeat the epcs commands again.

The server board should now configure itself on power-up.

Two choices to reset the EQAM-420A:

(1) Reset switch in the back of the unit.

(2) Use Telnet and type "epcs -c" this will automatically reboot the EQAM-420A without a need for resetting with power switch.

THIS PAGE INTENTIONALLY LEFT BLANK

## **Limited Warranty**

Blonder Tongue Laboratories, Inc. (BT) will at its sole option, either repair or replace (with a new or factory reconditioned product, as BT may determine) any product manufactured by BT which proves to be defective in materials or workmanship or fails to meet the specifications which are in effect on the date of shipment or such other specifications as may have been expressly agreed upon in writing (i) for a period of one (1) year from the date of original purchase (or such shorter period of time as may be set forth in the license agreement specific to the particular software being licensed), with respect to iCentral<sup>TM</sup> (hardware and software) and all other software products (including embedded software) licensed from BT, (ii) ) for a period of one (1) year from the date of original purchase, with respect to all MegaPort<sup>TM</sup>, IPTV products, and fiber optics receivers, transmitters, couplers and integrated receiver/distribution amplifiers (including TRAILBLAZER<sup>TM</sup>, RETRO-LINX<sup>TM</sup> and TWIN STAR<sup>TM</sup> products) as well as for DigiCipher ® satellite receivers, and (iii) for a period of three (3) years from the date of original purchase, with respect to all other BT products. Notwithstanding the foregoing, in some cases, the warranty on certain proprietary sub-assembly modules manufactured by third-party vendors and contained in BT products and on certain private–label products manufactured by third-party vendor's warranty. In addition, certain products, that are not manufactured but are resold by BT, carry the original OEM warranty for such products. The limited warranty set forth in this paragraph does not apply to any product sold by BT, carry the original OEM warranty for such products. The limited warranty set forth in this paragraph does not apply to any product sold by BT, which at the time of sale constituted a Refurbished/Closeout Product.

(b) BT will at its sole option, either repair or replace (with a new or factory-reconditioned product, as BT may determine) any product sold by BT which at the time of sale constituted a refurbished or closeout item ("Refurbished/Closeout Product"), which proves to be defective in materials or workmanship or fails to meet the specifications which are in effect on the date of shipment or such other specifications as may have been expressly agreed upon in writing, for a period of ninety (90) days from the date of original purchase. Notwithstanding the foregoing, in some cases the warranty on third party software and on certain proprietary sub-assembly modules manufactured by third-party vendors and contained in BT products and on certain private–label products. In such cases, BT's warranty for Refurbished/Closeout Products constituting such third party software, third-party proprietary sub-assembly modules and private-label products will be limited to the duration and other terms of such third-party vendor's warranty. In addition, notwithstanding the foregoing, (i) certain Refurbished/Closeout Products that are not manufactured (but are resold) by BT, carry the original OEM warranty for such products, which may be longer or shorter than the BT limited warranty for Refurbished/Closeout Products are final.

To obtain service under this warranty, the defective product, together with a copy of the sales receipt or other satisfactory proof of purchase and a brief description of the defect, must be shipped freight prepaid to: Blonder Tongue Laboratories, Inc., One Jake Brown Road, Old Bridge, New Jersey 08857.

This warranty does not cover damage resulting from (i) use or installation other than in strict accordance with manufacturer's written instructions, (ii) disassembly or repair by someone other than the manufacturer or a manufacturer-authorized repair center, (iii) misuse, misapplication or abuse, (iv) alteration, (v) lack of reasonable care or (vi) wind, ice, snow, rain, lightning, or any other weather conditions or acts of God.

OTHER THAN THE WARRANTIES SET FORTH ABOVE, BT MAKES NO OTHER WARRANTIES OR REPRESENTATIONS OF ANY KIND, EXPRESS OR IMPLIED, AS TO THE CONDITION, DESCRIPTION, FITNESS FOR A PARTICULAR PURPOSE, MERCHANTABILITY, OR AS TO ANY OTHER MATTER, AND SUCH WARRANTIES SUPERSEDE ANY ORAL OR WRITTEN WARRANTIES OR REPRESENTATIONS MADE OR IMPLIED BY BT OR BY ANY OF BT'S EMPLOYEES OR REPRESENTATIVES, OR IN ANY OF BT'S BROCHURES MANUALS, CATALOGS, LITERATURE OR OTHER MATERIALS. IN ALL CASES, BUYER'S SOLE AND EXCLUSIVE REMEDY AND BT'S SOLE OBLIGATION FOR ANY BREACH OF THE WARRANTIES CONTAINED HEREIN SHALL BE LIMITED TO THE REPAIR OR REPLACEMENT OF THE DEFECTIVE PRODUCT F.O.B. SHIPPING POINT, AS BT IN ITS SOLE DISCRETION SHALL DETERMINE. BT SHALL IN NO EVENT AND UNDER NO CIRCUMSTANCES BE LIABLE OR RESPONSIBLE FOR ANY CONSEQUENTIAL, INDIRECT, INCIDENTAL, PUNITIVE, DIRECT OR SPECIAL DAMAGES BASED UPON BREACH OF WARRANTY, BREACH OF CONTRACT, NEGLIGENCE, STRICT TORT LIABILITY OR OTHERWISE OR ANY OTHER LEGAL THEORY, ARISING DIRECTLY OR INDIRECTLY FROM THE SALE, USE, INSTALLATION OR FAILURE OF ANY PRODUCT ACQUIRED BY BUYER FROM BT.

All claims for shortages, defects, and non-conforming goods must be made by the customer in writing within five (5) days of receipt of merchandise, which writing shall state with particularity all material facts concerning the claim then known to the customer. Upon any such claim, the customer shall hold the goods complained of intact and duly protected, for a period of up to sixty (60) days. Upon the request of BT, the customer shall ship such allegedly non-conforming or defective goods, freight prepaid to BT for examination by BT's inspection department and verification of the defect. BT, at its option, will either repair, replace or issue a credit for products determined to be defective. BT's liability and responsibility for defective products is specifically limited to the defective item or to credit towards the original billing. All such replacements by BT shall be made free of charge f.o.b. the delivery point called for in the original order. Products for which replacement has been made under the provisions of this clause shall become the property of BT. Under no circumstances are products to be returned to BT without BT's prior written authorization. BT reserves the right to scrap any unauthorized returns on a no-credit basis. Any actions for breach of a contract of sale between BT and a customer must be commenced by the customer within thirteen (13) months after the cause of action has accrued. A copy of BT's standard terms and conditions of sale, including the limited warranty, is available from BT upon request. Copies of the limited warranties covering third-party proprietary sub-assembly modules and private-label products manufactured by third-parties are also available from BT on request. DigiCipher **®** is a registered trademark of Motorola Corp. (**Rev 0509**)

![](_page_39_Picture_0.jpeg)

One Jake Brown Road Old Bridge, NJ 08857-1000 USA (800) 523-6049 • (732) 679-4000 • FAX: (732) 679-4353 www.blondertongue.com